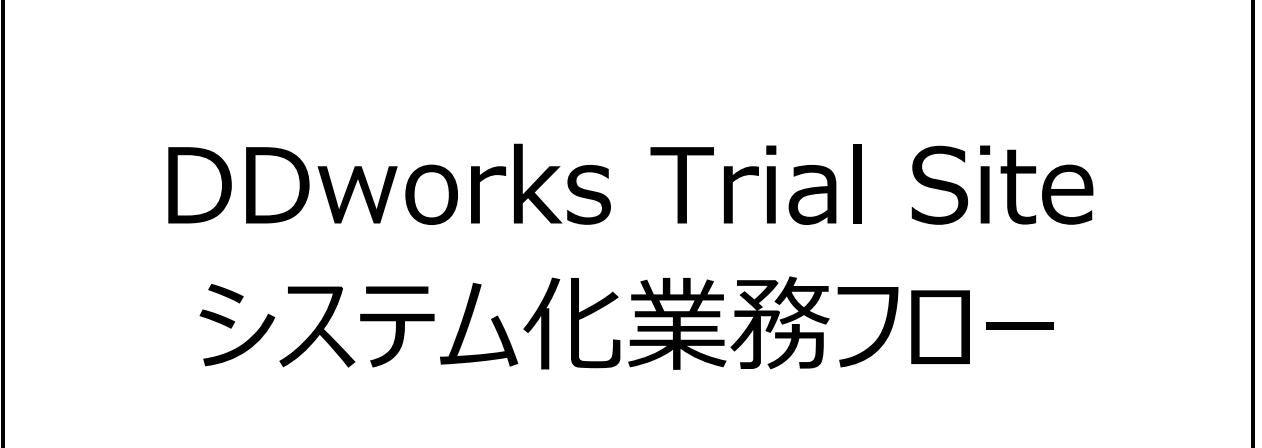

## 自治医科大学附属さいたま医療センター 第2版 2025年2月28日作成

## 目次

## システム化業務フロー

| ・新規試験の登録                                      | $\cdots 1$ |
|-----------------------------------------------|------------|
| ・既存試験の変更                                      | ••• 2      |
| ・その他マスタ管理                                     | ••• 3      |
| ・説明文書、同意文書(企業治験)                              | ···· 4-1   |
| ・説明文書、同意文書(医師主導治験)                            | ···· 4–2   |
| ・書式T-26 目標とする被験者数に関する合意書                      | ···· 5–1   |
| ・(医)書式T-26 目標とする被験者数に関する合意書                   | ···· 5–2   |
| ·書式1 履歴書                                      | ••• 6      |
| ・書式2 分担医師・協力者リスト (IRB審査が必要な場合)(企業治験)          | ···· 7-1   |
| ・書式2 分担医師・協力者リスト (IRB審査が必要な場合)(医師主導治験)        | ···· 7–2   |
| ・書式2 分担医師・協力者リスト(IRB審査不要の場合)(企業治験)(医師主導治験)    | ···· 7–3   |
| ・書式3 治験依頼書                                    | ••• 8      |
| ・IRB受付 ※書式4作成                                 | 9          |
| ・IRB当日、審査結果登録 ※書式5作成                          | ··· 10-1   |
| ・【補足】迅速審査                                     | ··· 10-2   |
| ・【補足】IRB審査資料一括ダウンロード                          | ··· 10–3   |
| ・書式6 治験実施計画書等修正報告書                            | ••• 11     |
| ・書式8 緊急回避の逸脱報告書                               | ••• 12     |
| ・書式T-25 治験実施計画書からの逸脱(緊急の危険回避の場合を除く)に関する報告書    | ••• 13–1   |
| ・(医)書式T-25 治験実施計画書からの逸脱(緊急の危険回避の場合を除く)に関する報告書 | ••• 13–2   |
| ・書式9 緊急回避の逸脱通知書                               | ••• 14     |
| ・書式10 治験に関する変更申請書(企業治験)                       | ··· 15-1   |
| ・書式10 治験に関する変更申請書(医師主導治験)                     | ··· 15–2   |
|                                               |            |

| ・書式11 治験実施状況報告書                          | ••• 16    |
|------------------------------------------|-----------|
| ・書式12~15,19,20,詳細記載用 重篤な有害事象の報告書         | ••• 17    |
| ・書式16 安全性情報等に関する報告書 + 書式T-22 安全性情報に関する見解 | ••• 18    |
| ・書式17 治験終了(中止・中断)報告書(企業治験)               | ··· 19–1  |
| ・書式17 治験終了(中止・中断)報告書(医師主導治験)             | ··· 19–2  |
| ・書式18 開発の中止等に関する報告書                      | ··· 20-1  |
| ・書式18 開発の中止等に関する報告書(試験終了後)               | ··· 20-2  |
| ・別記様式第11号 治験審査結果に対する異議申立書                | ··· 21-1  |
| ・別記様式第11号の2 治験審査結果に対する異議申立書(医師主導治験)      | ··· 21–2  |
| ・その他の文書管理(ワークフローによる文書発行と保管)              | ••• 22    |
| ・その他の文書管理(ワークフローを使わない文書保管)               | ••• 23    |
| ・その他の文書授受(医療機関⇒依頼者)                      | ••• 24    |
| ・その他の文書授受(依頼者⇒医療機関)                      | ··· 25    |
| ・その他のQ&A管理                               | ••• 26    |
| ・製薬会社のSDV ※依頼者Exchangeと連携なしの場合           | ···· 27-1 |
| ・製薬会社のSDV ※依頼者Exchangeと連携ありの場合           | ···· 27–2 |
| ・医師主導治験のSDV                              | ··· 27–3  |
| ・製薬会社の監査、当局の実地調査                         | ··· 27–4  |
| ・院内のシステム監査                               | ··· 27–5  |
| 別紙1 製薬会社や当局、院内による、SDVや監査の際の操作手順          |           |
| <ul> <li>・試験の終了時</li> </ul>              | ••• 28    |
| ・管理系帳票出力                                 | ••• 29    |

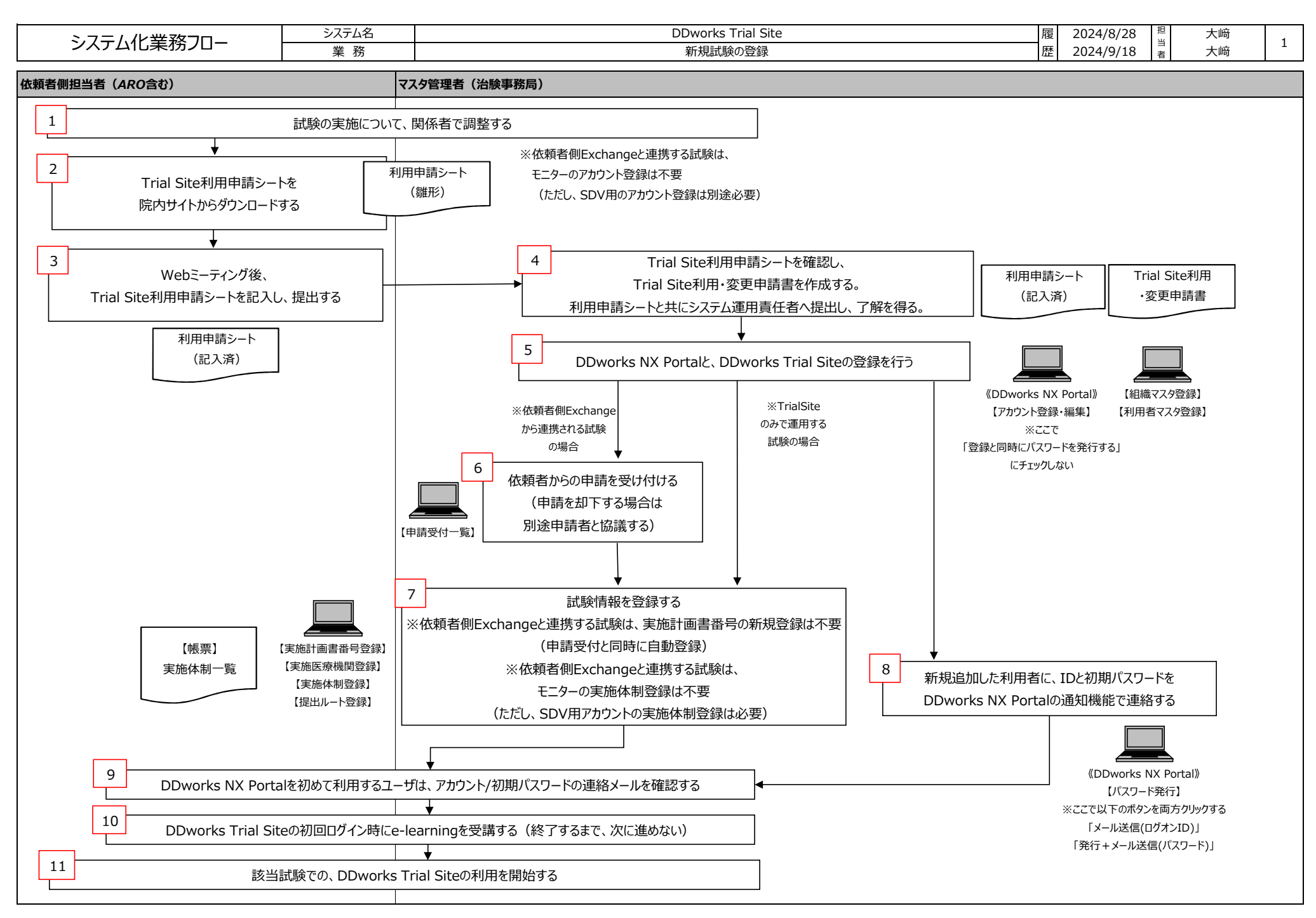

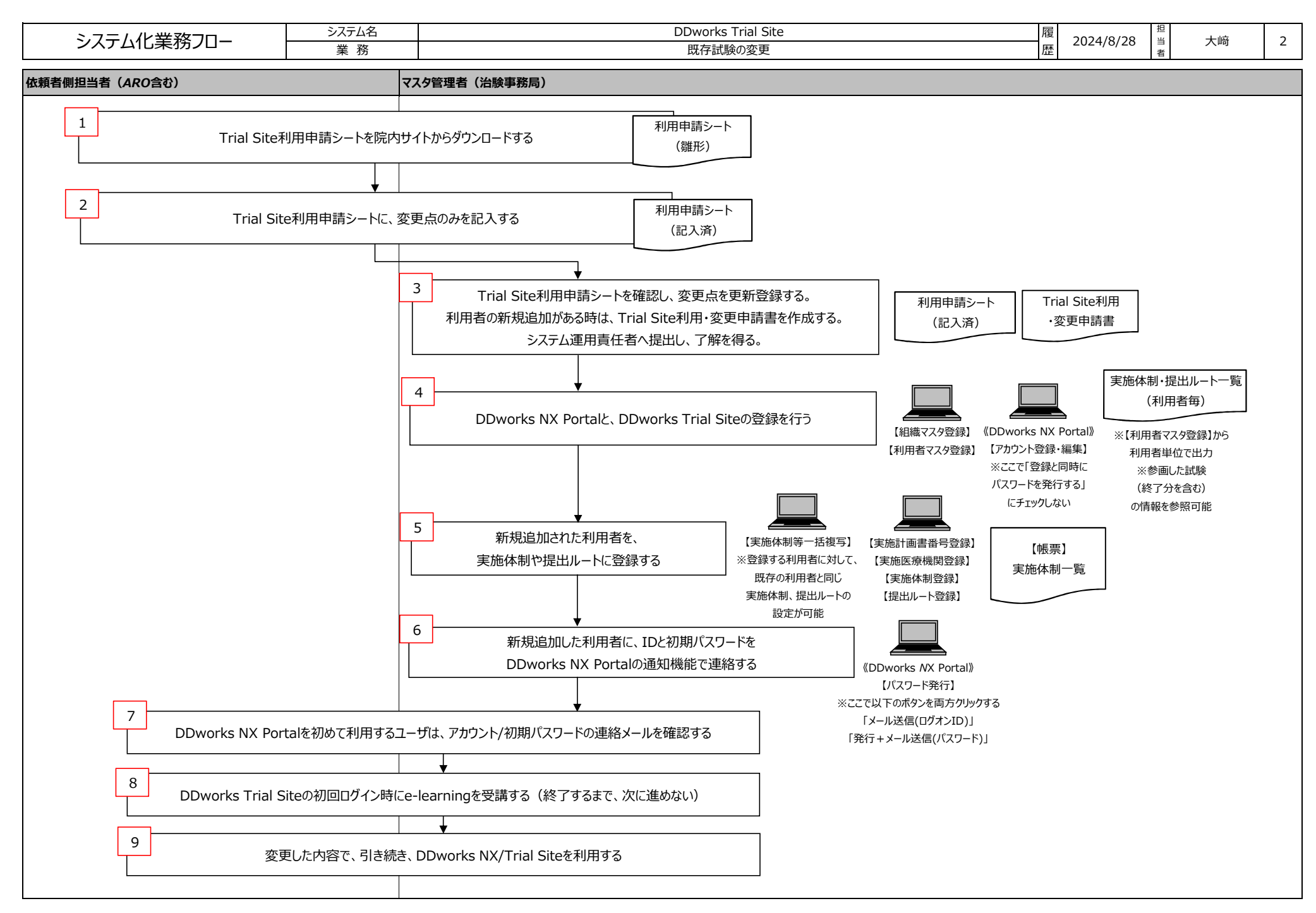

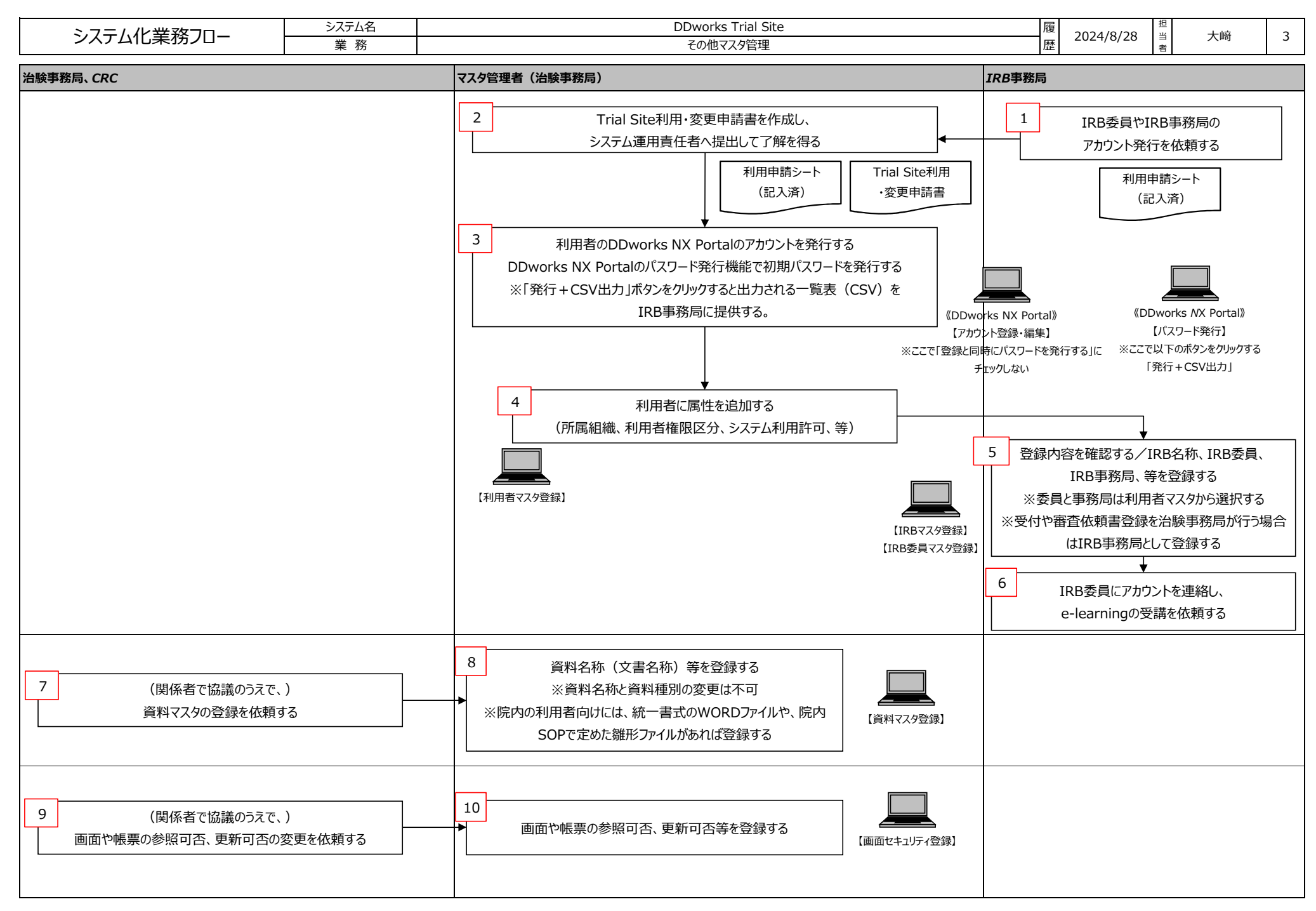

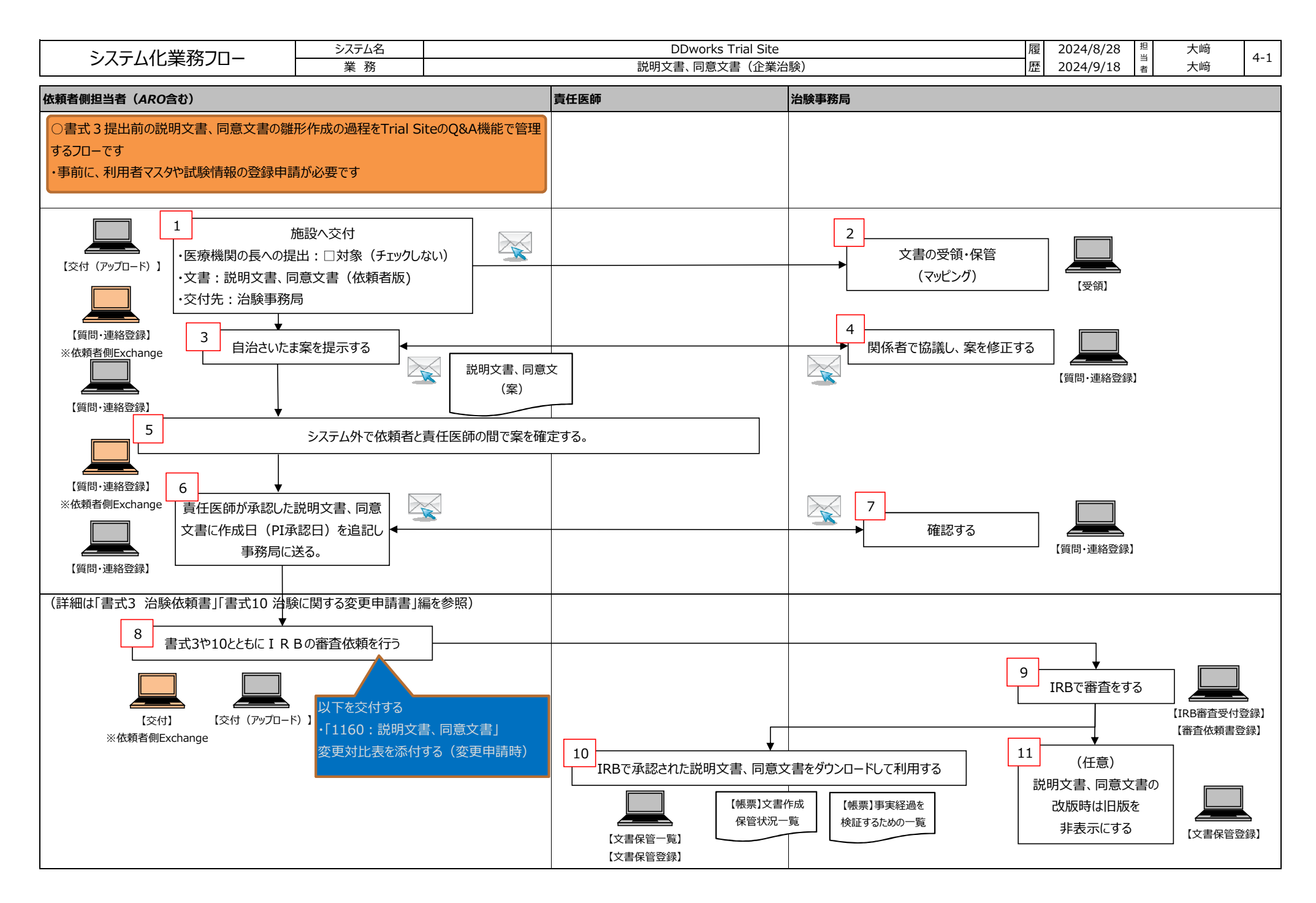

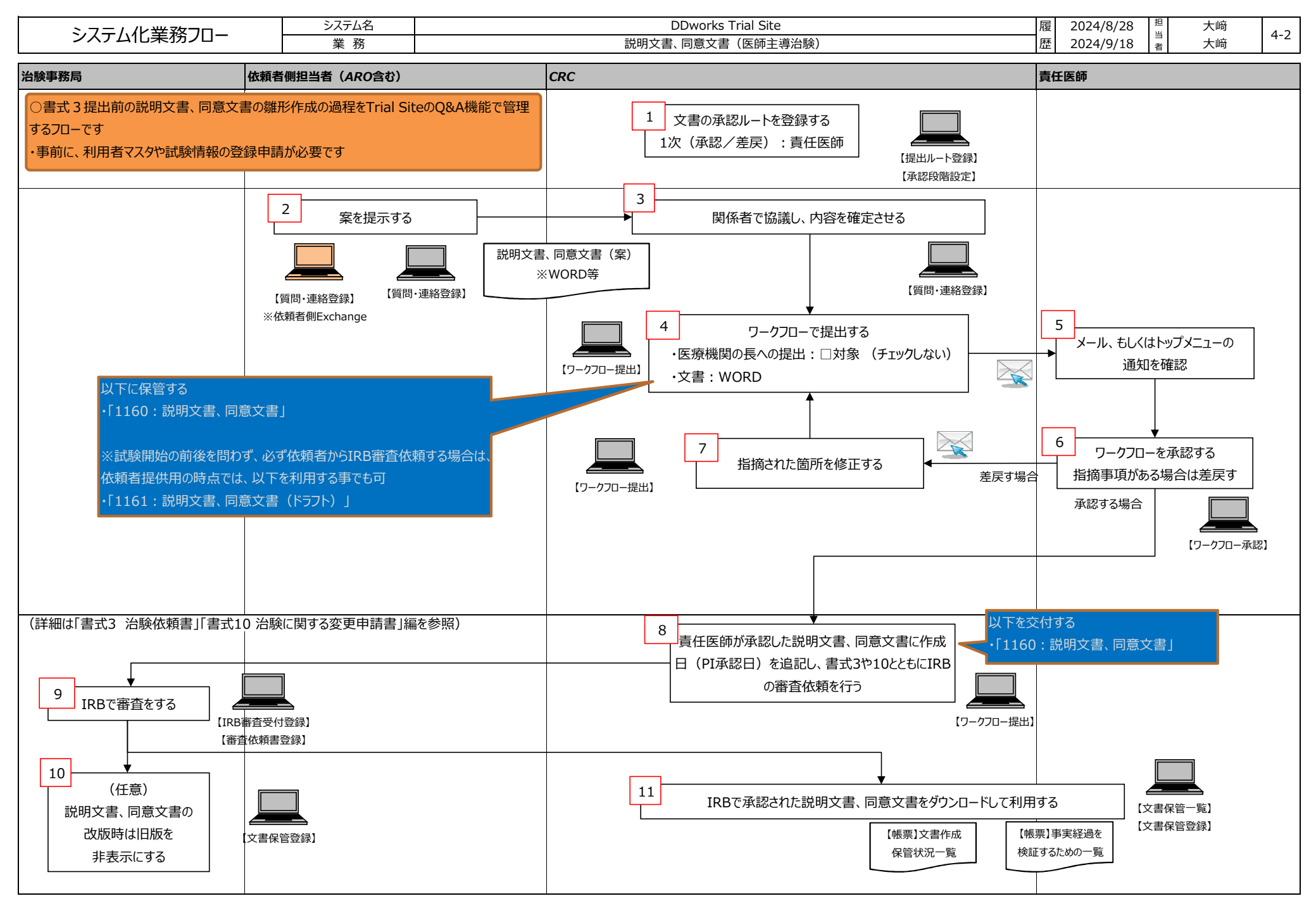

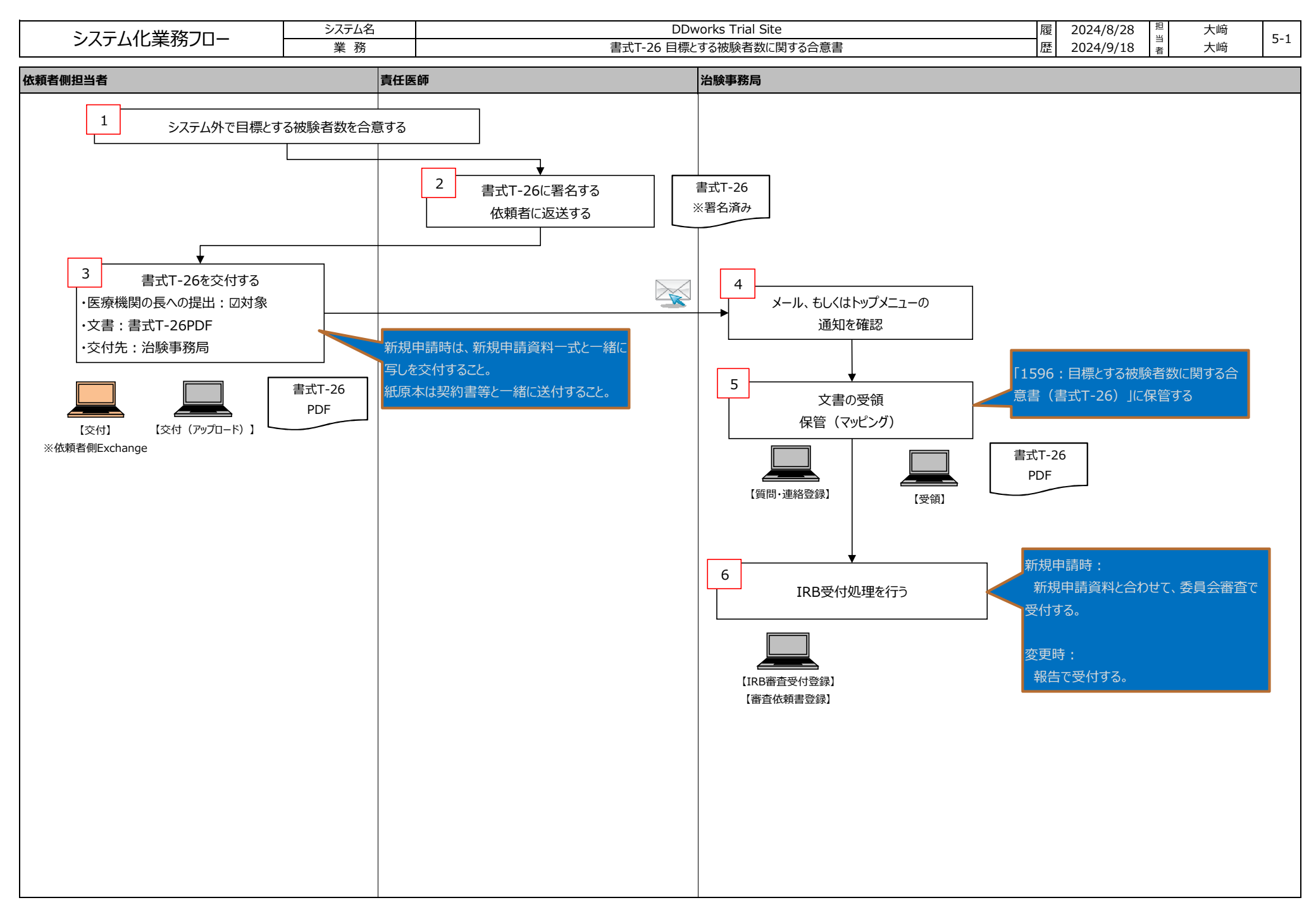

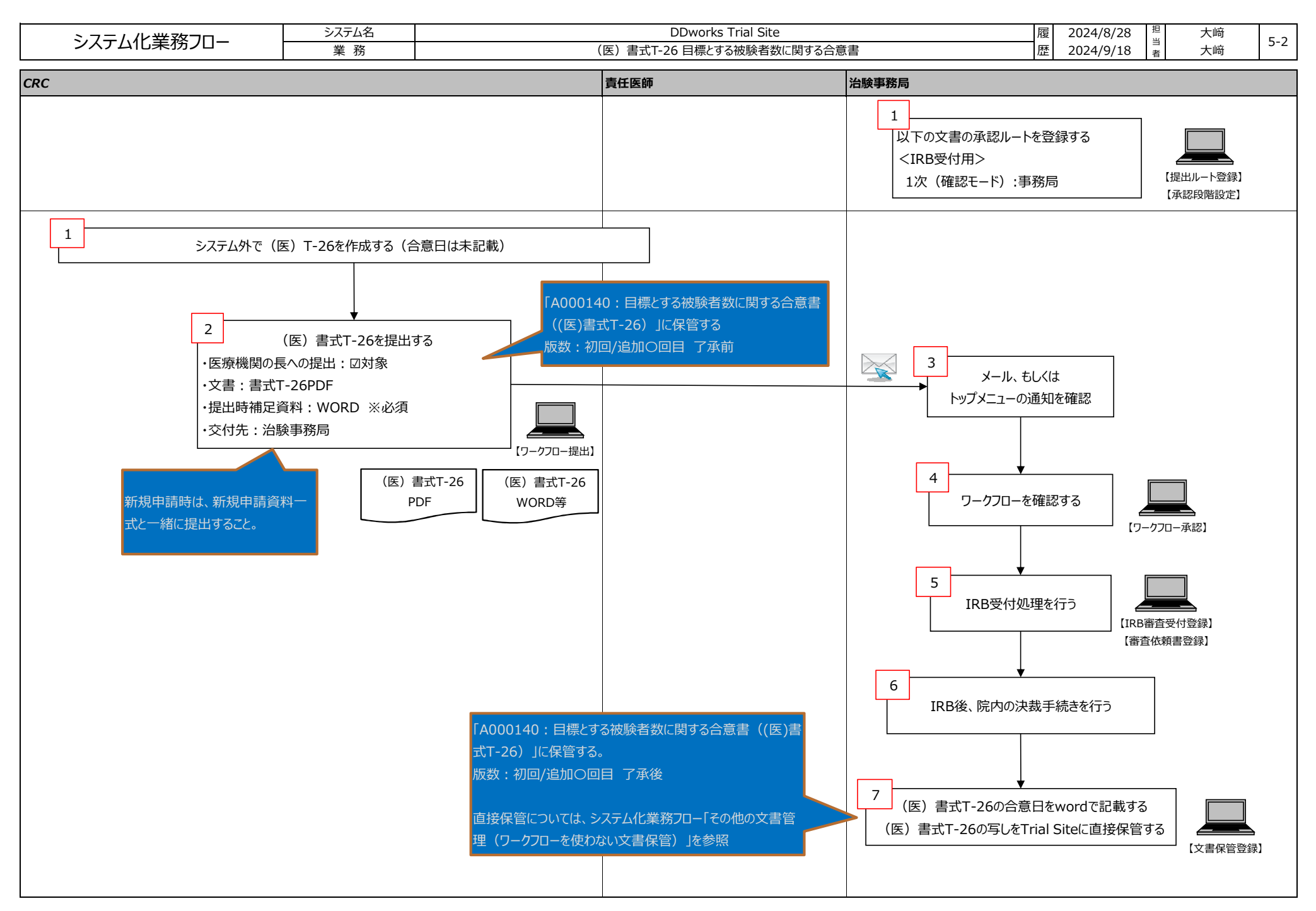

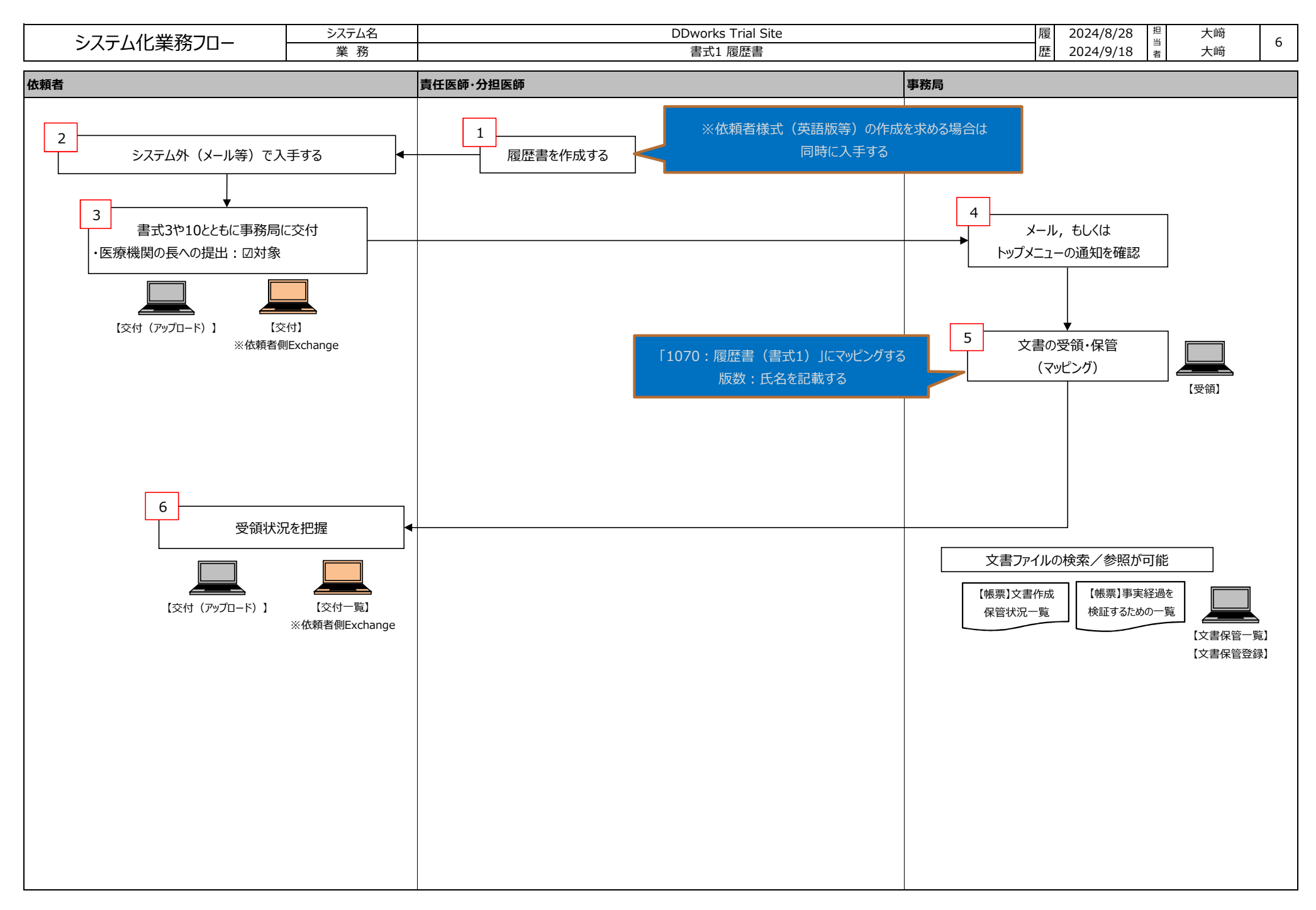

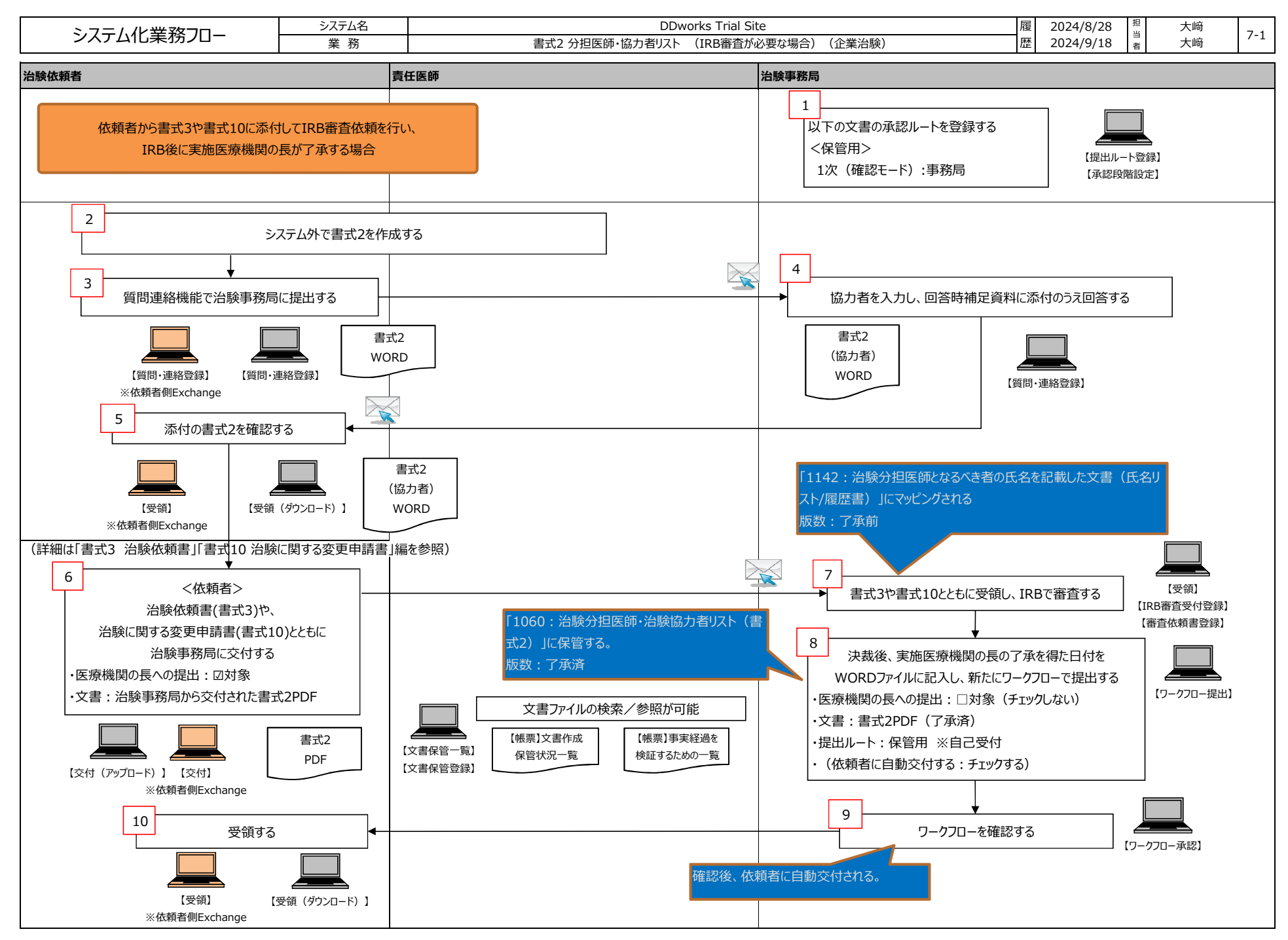

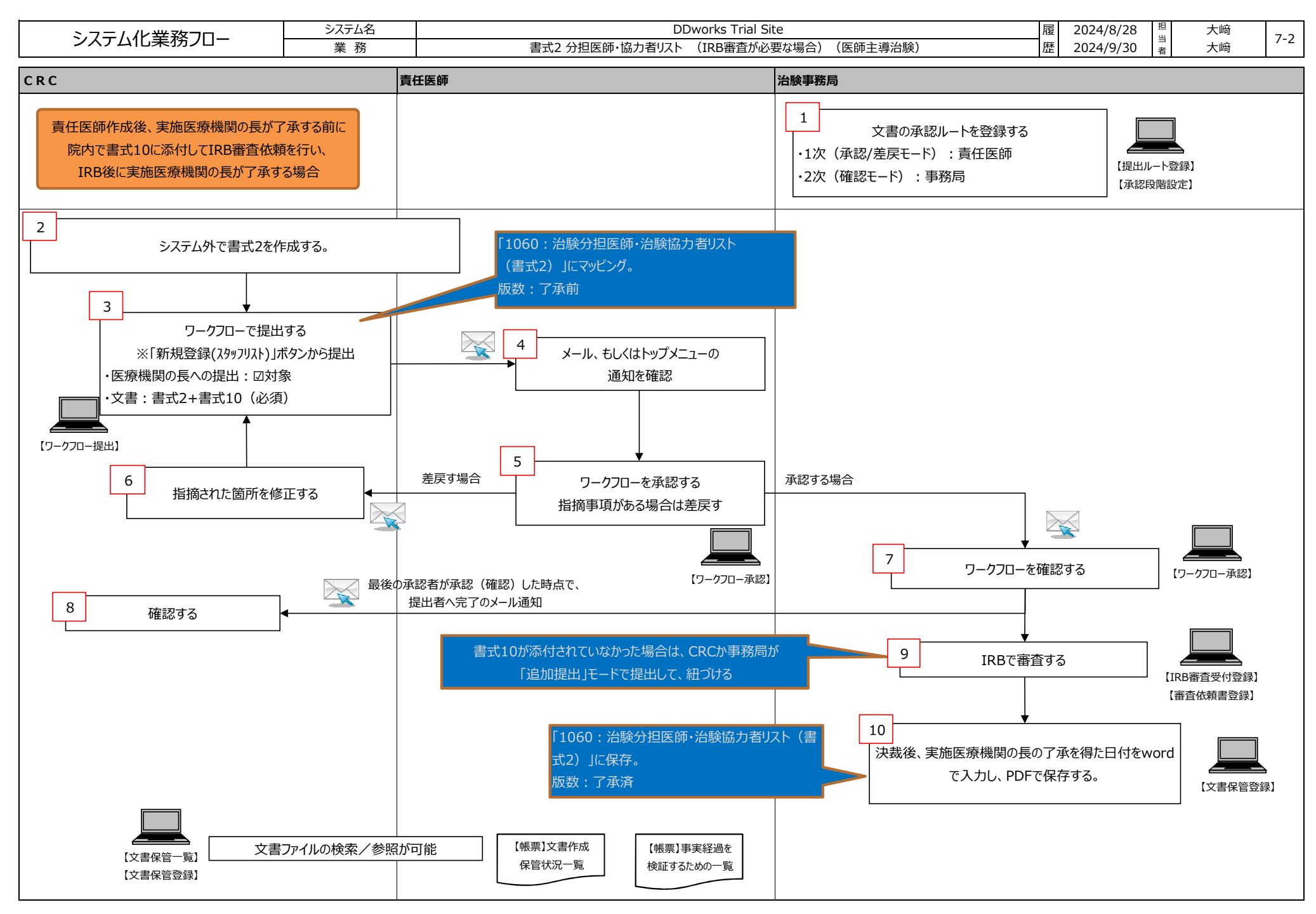

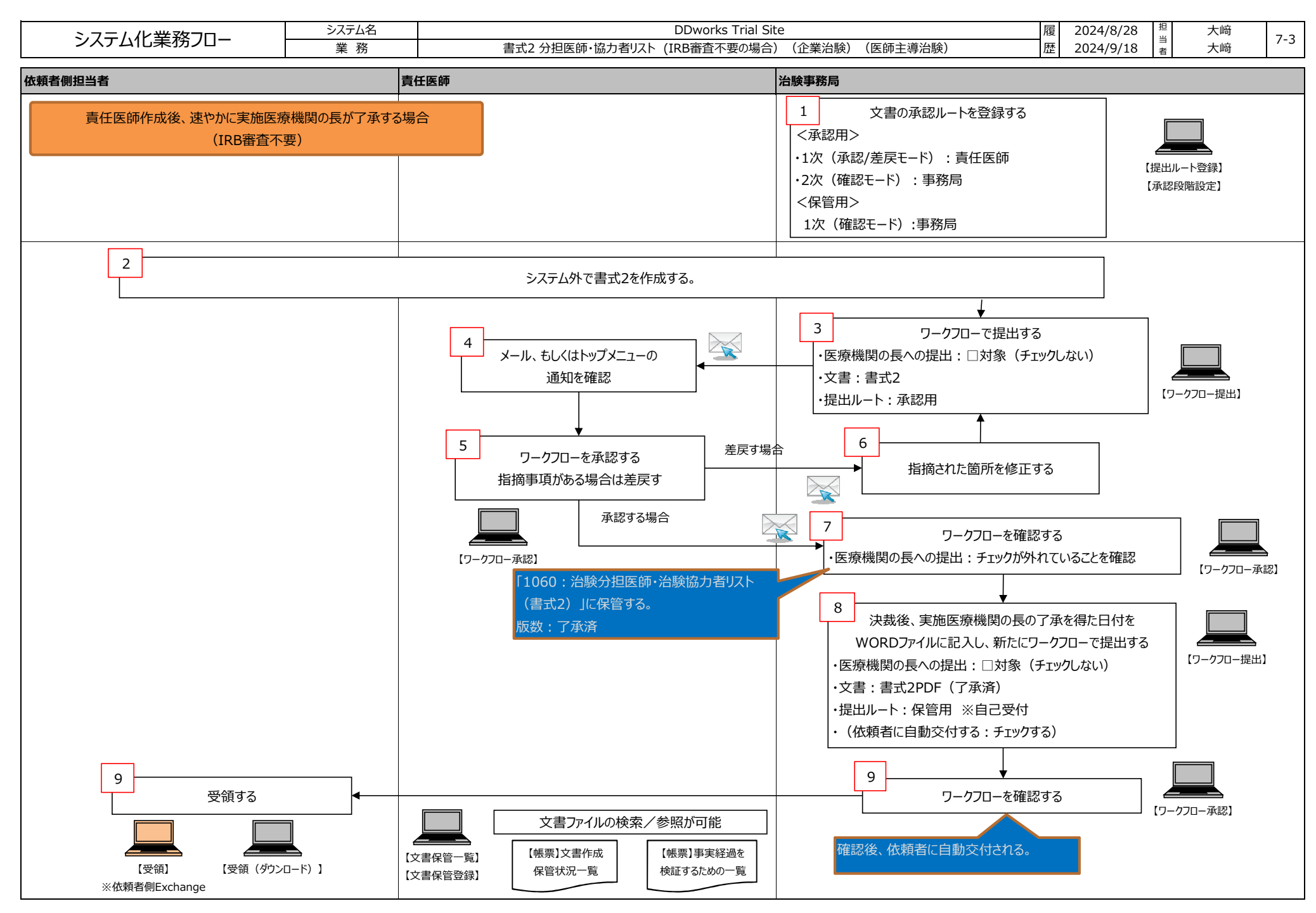

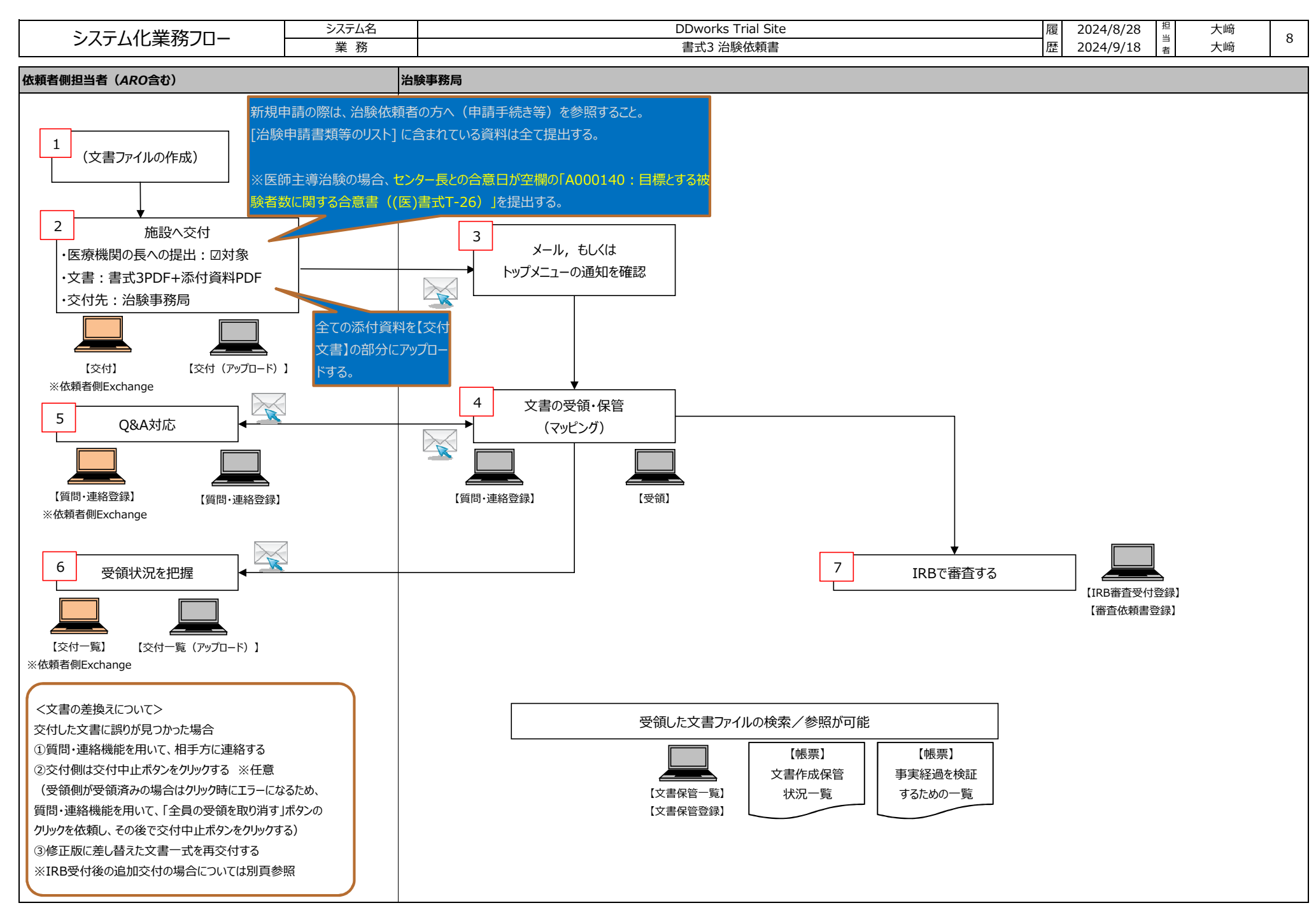

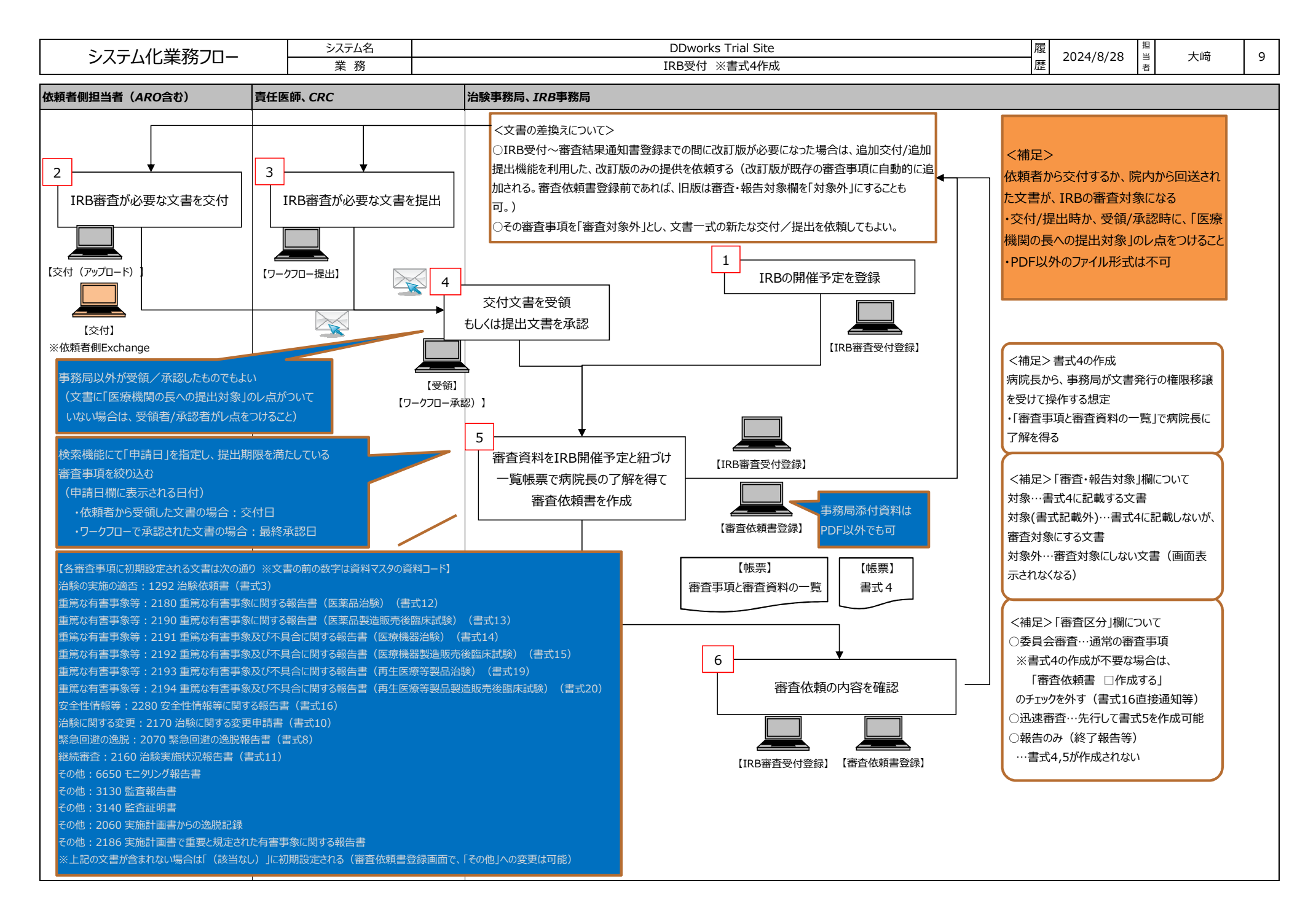

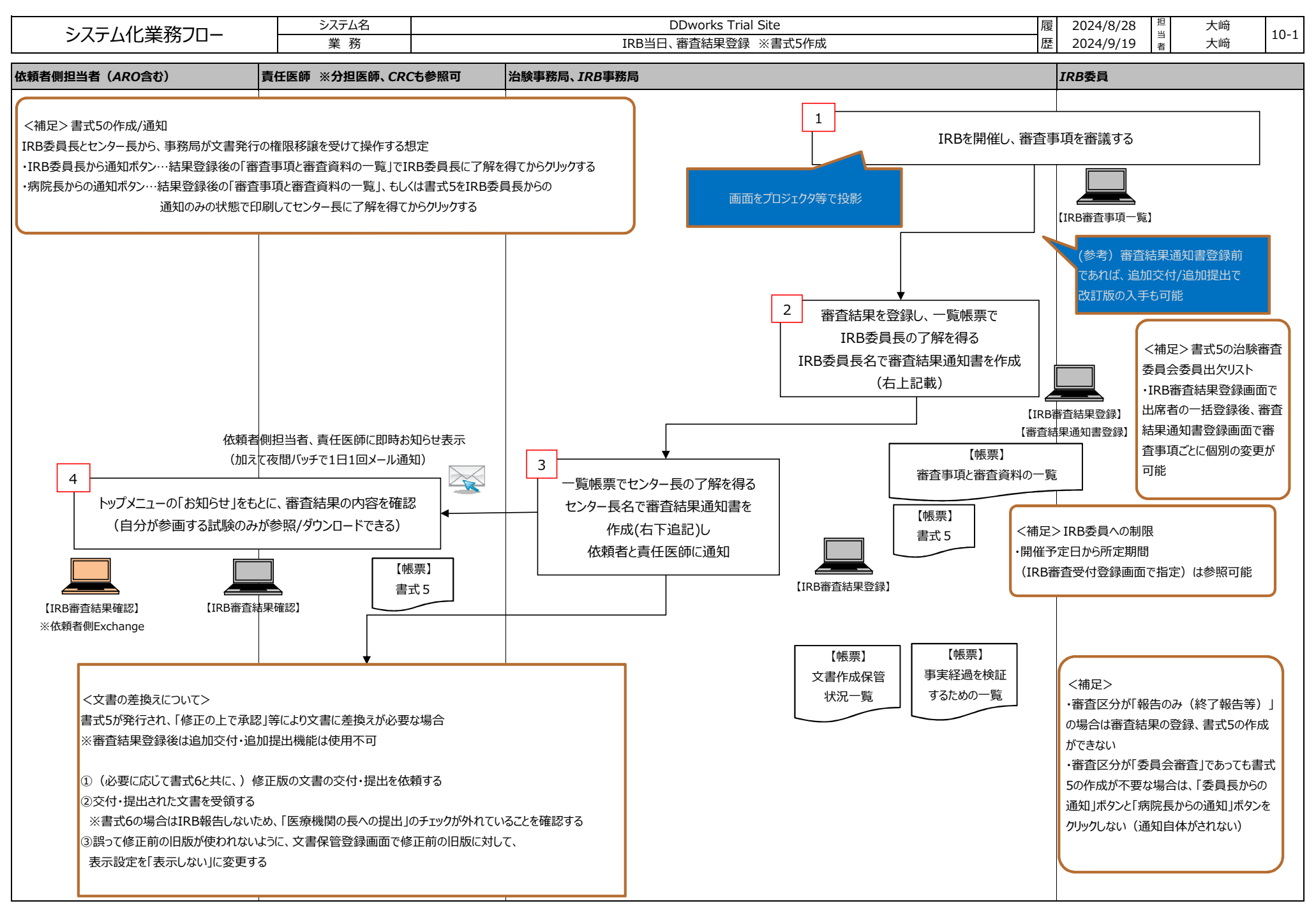

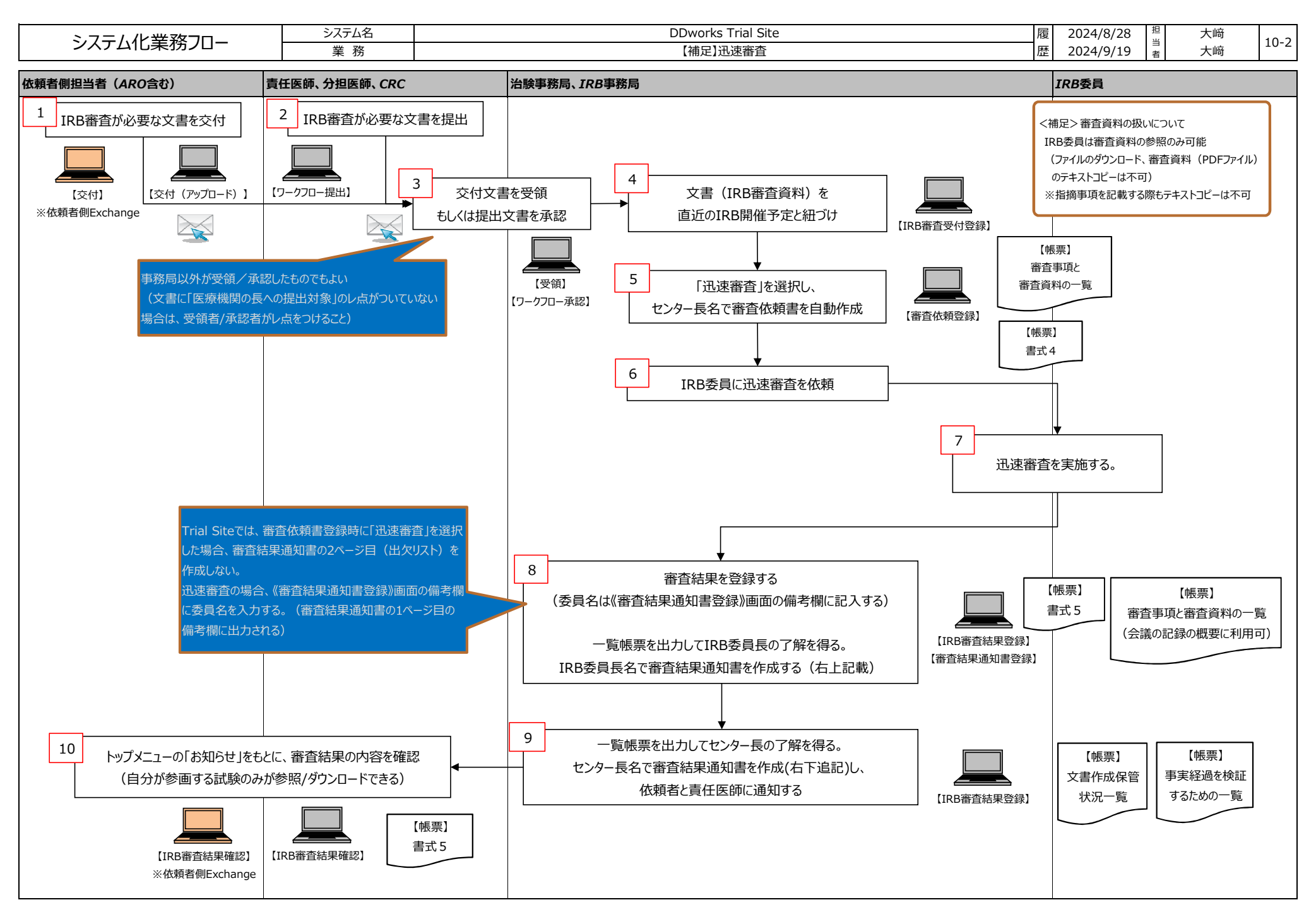

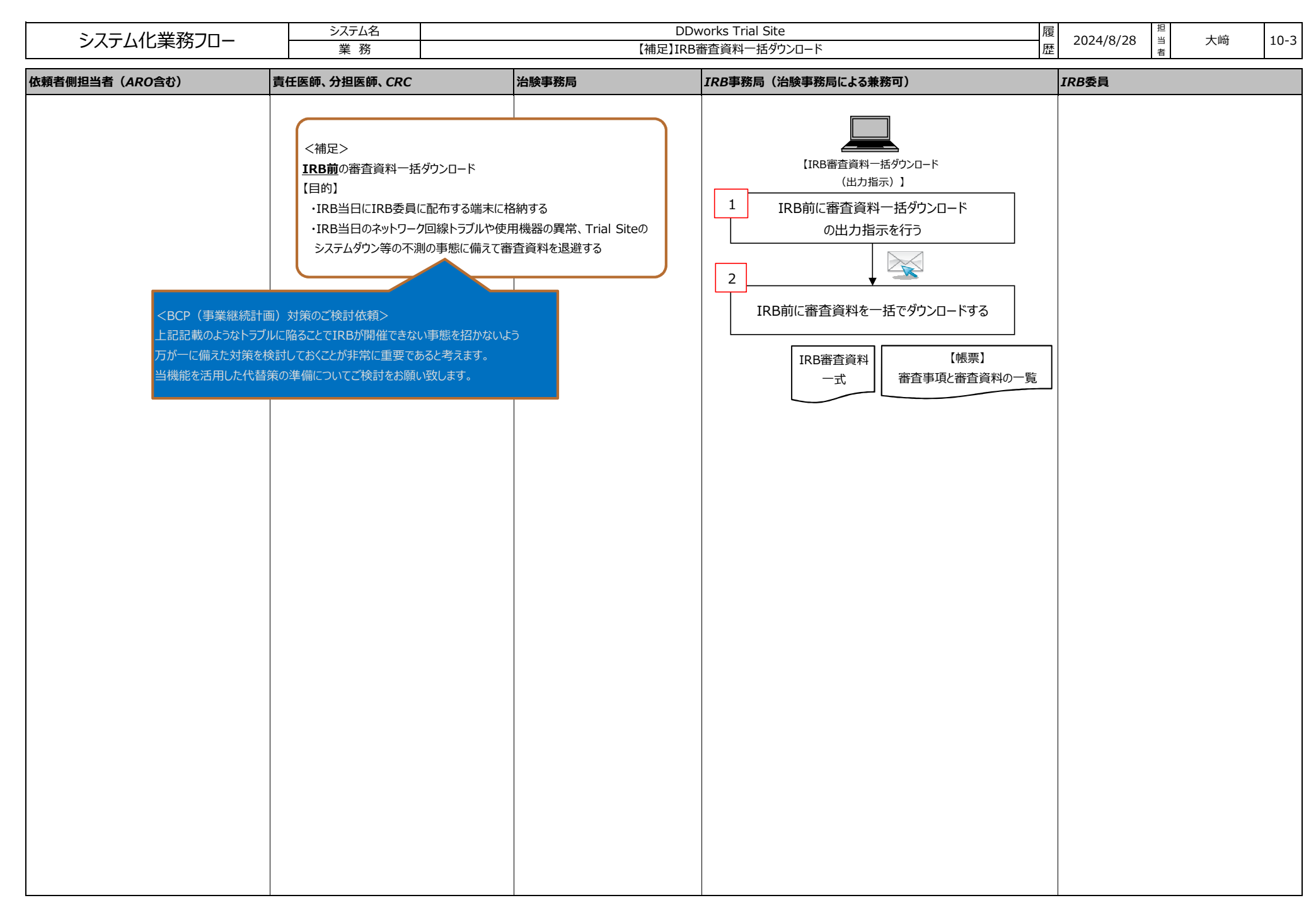

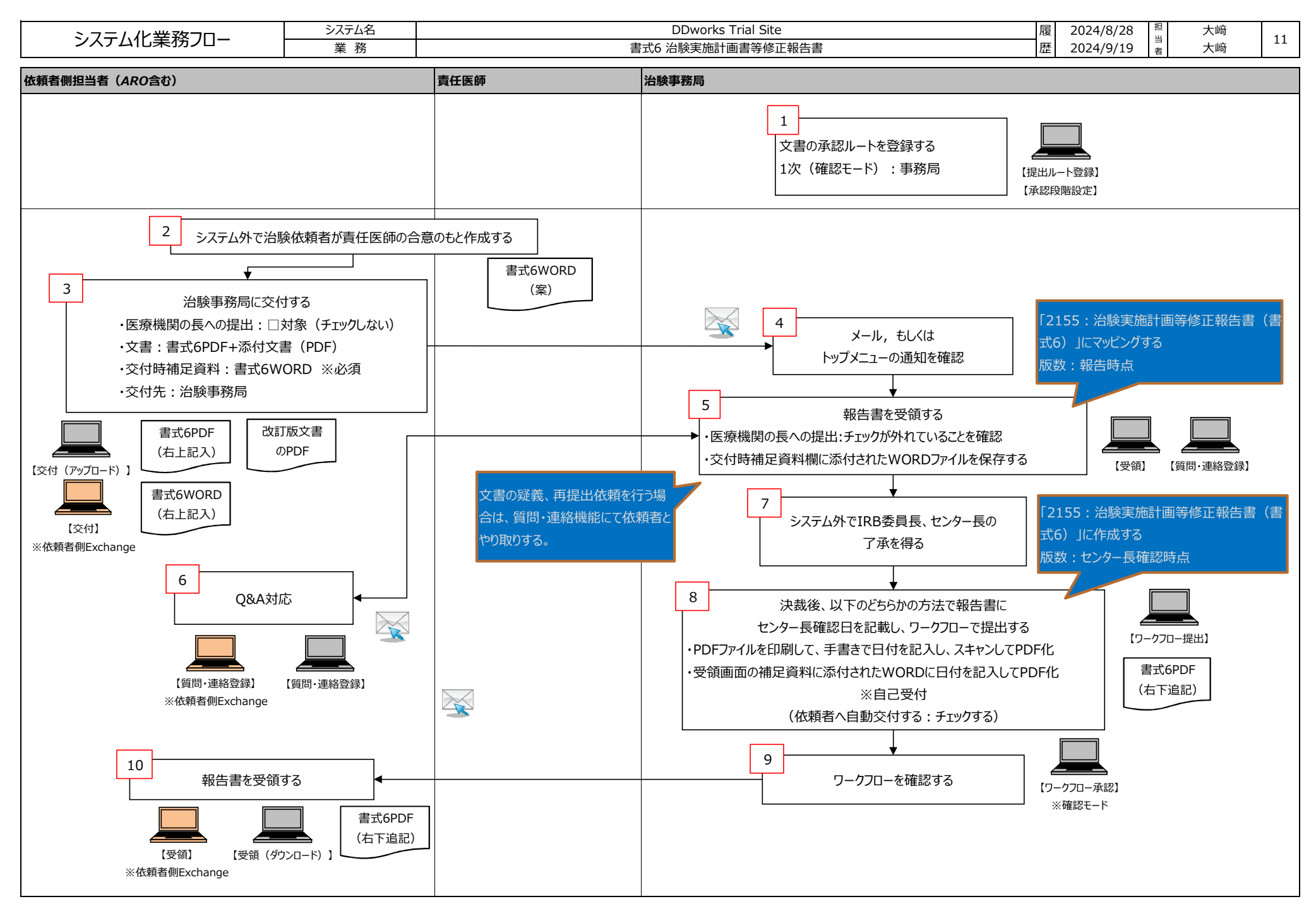

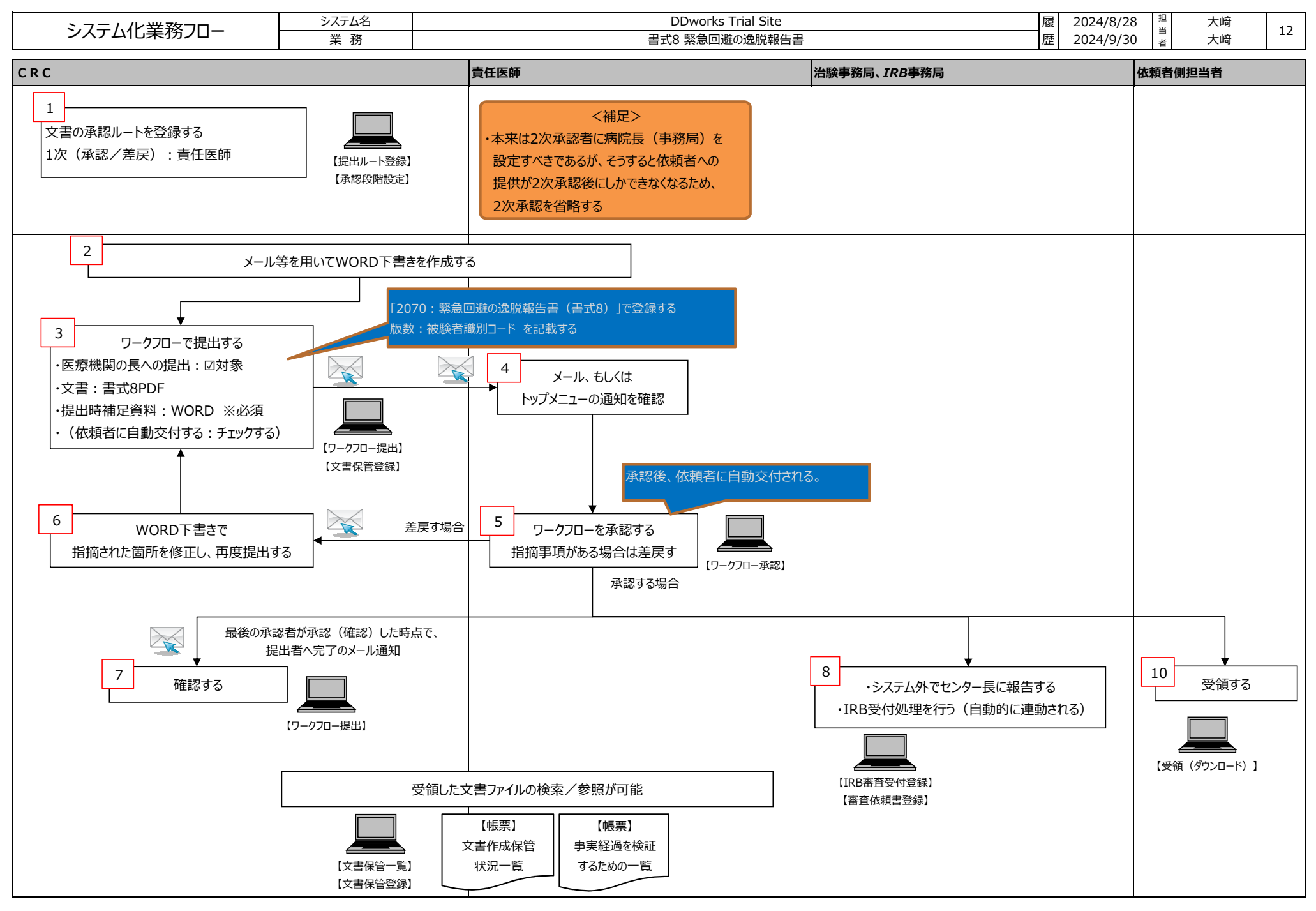

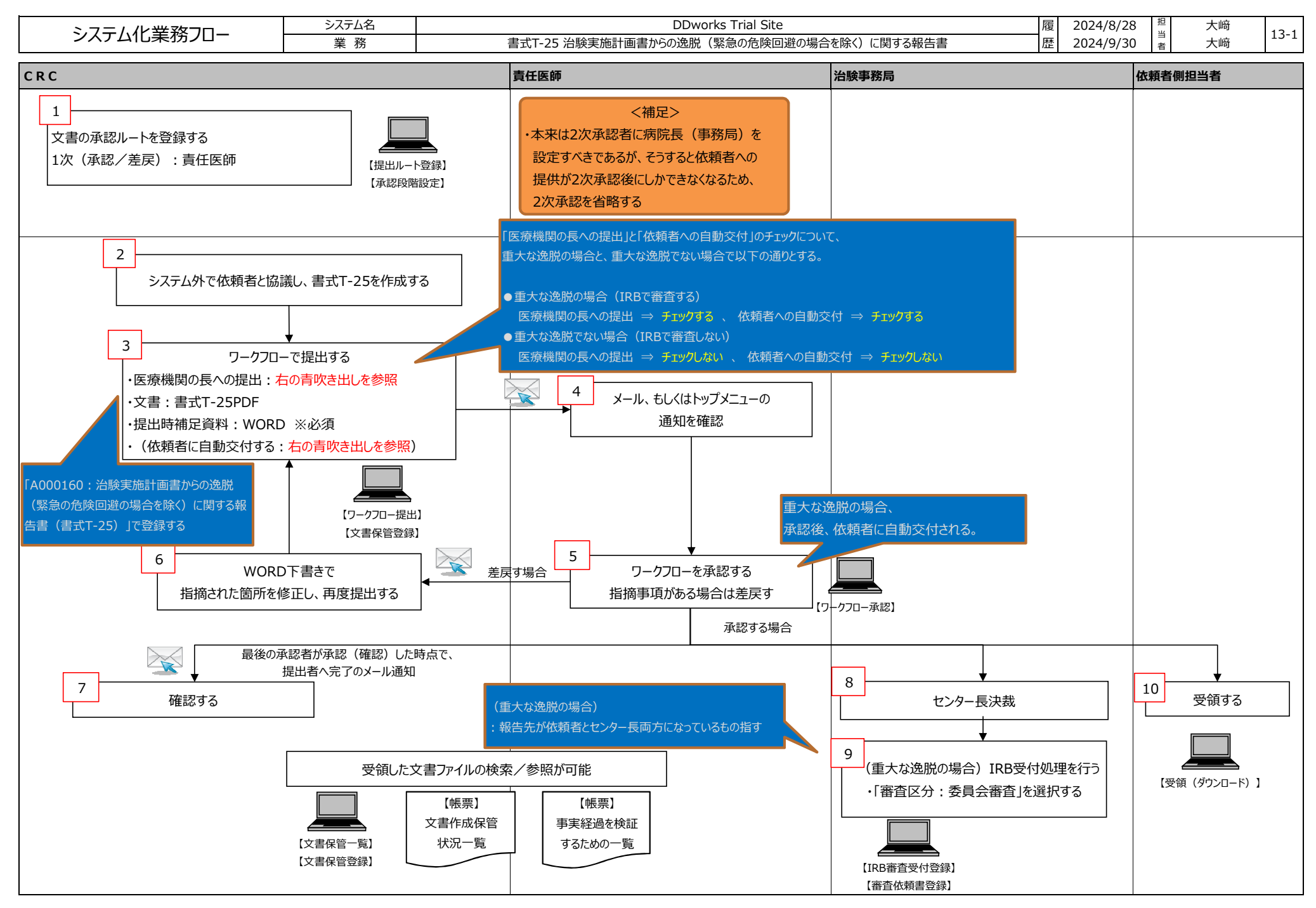

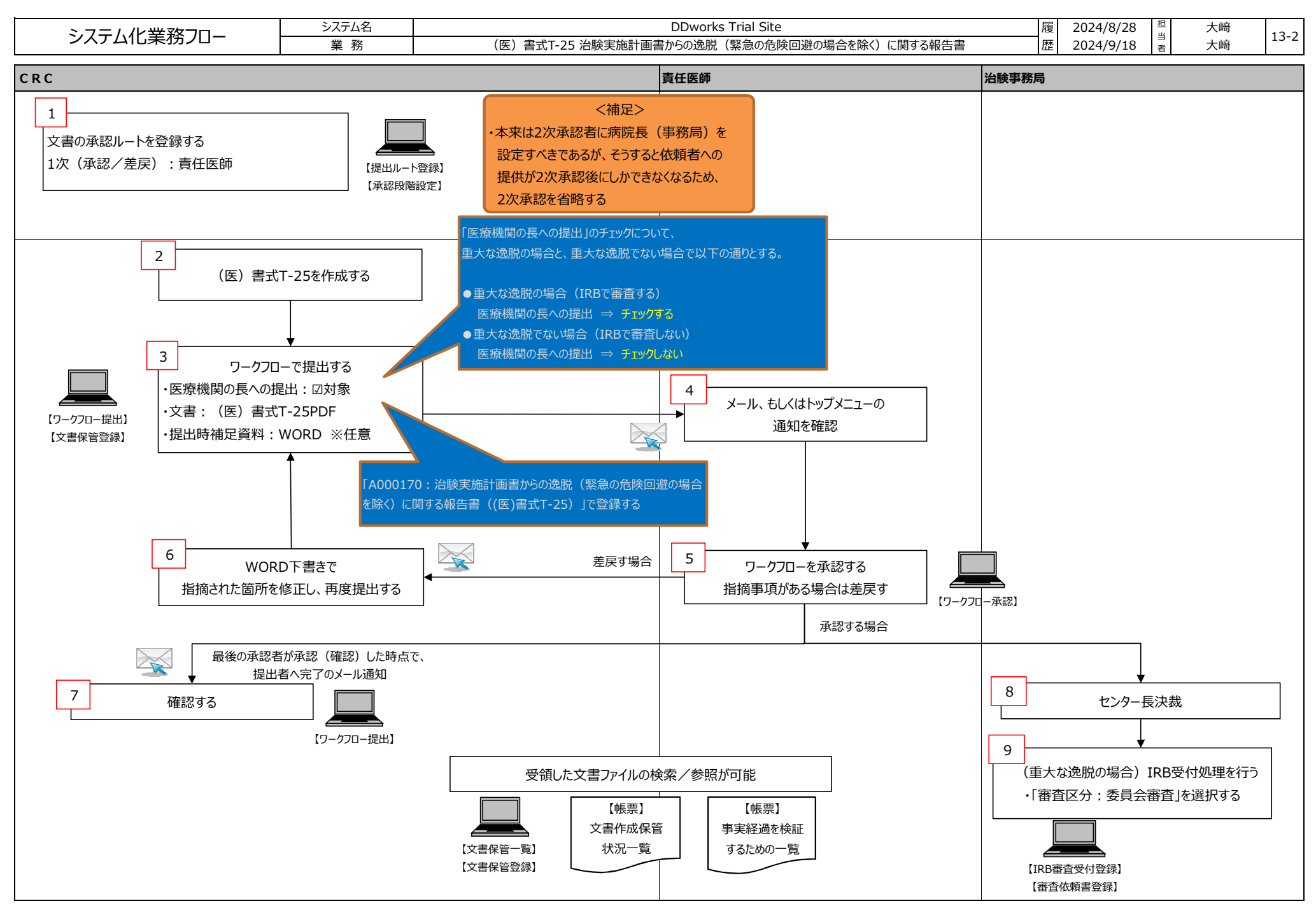

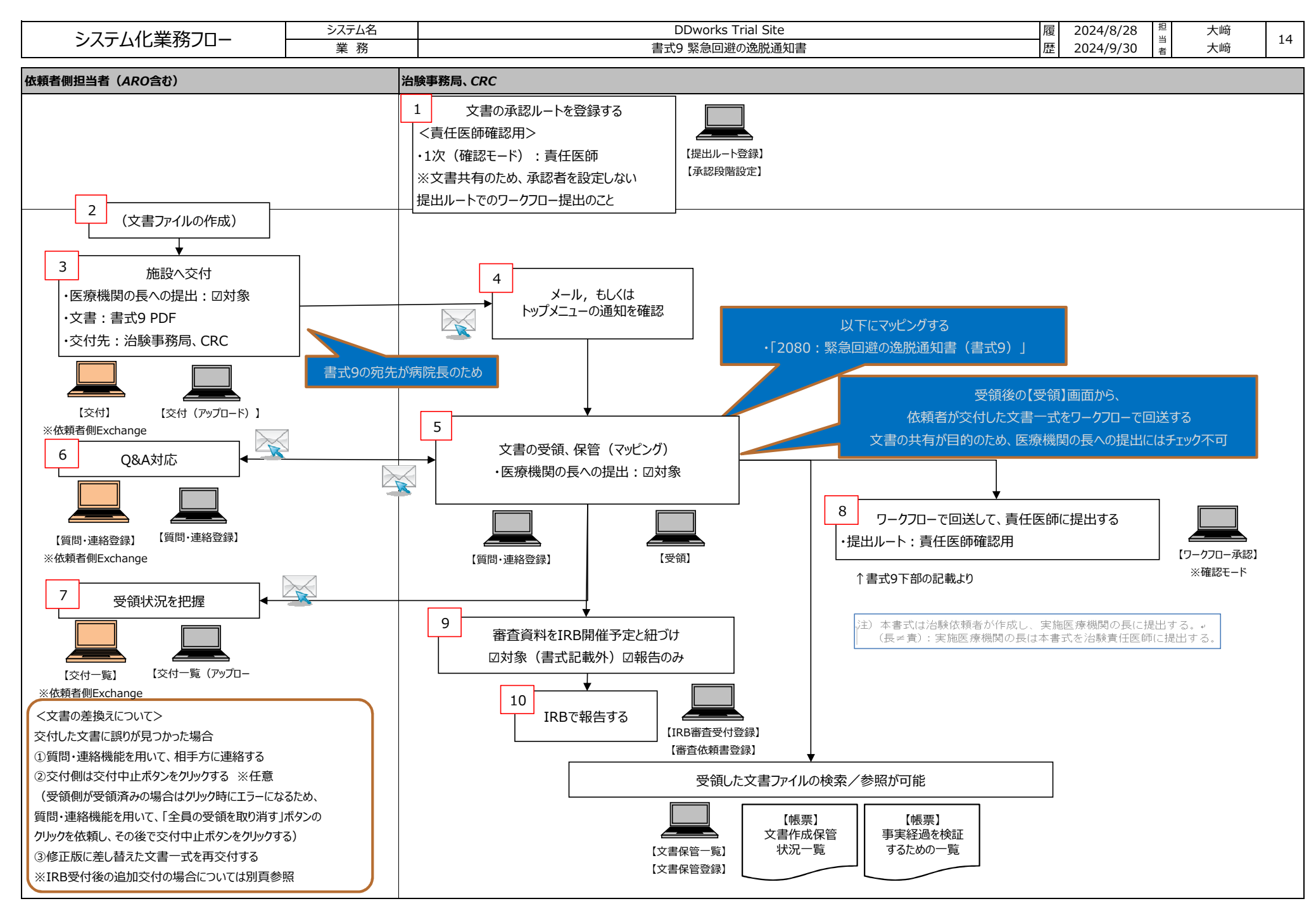

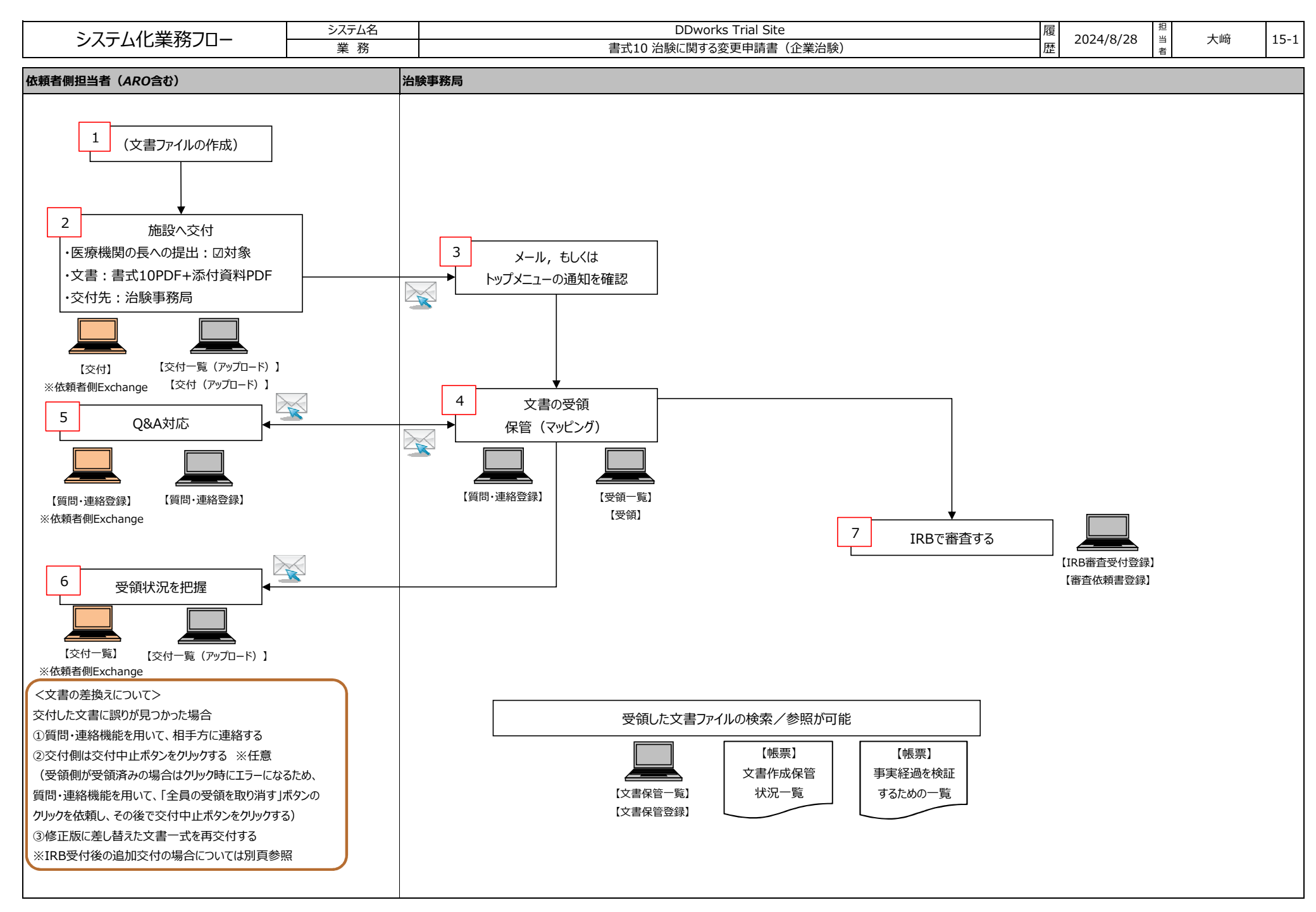

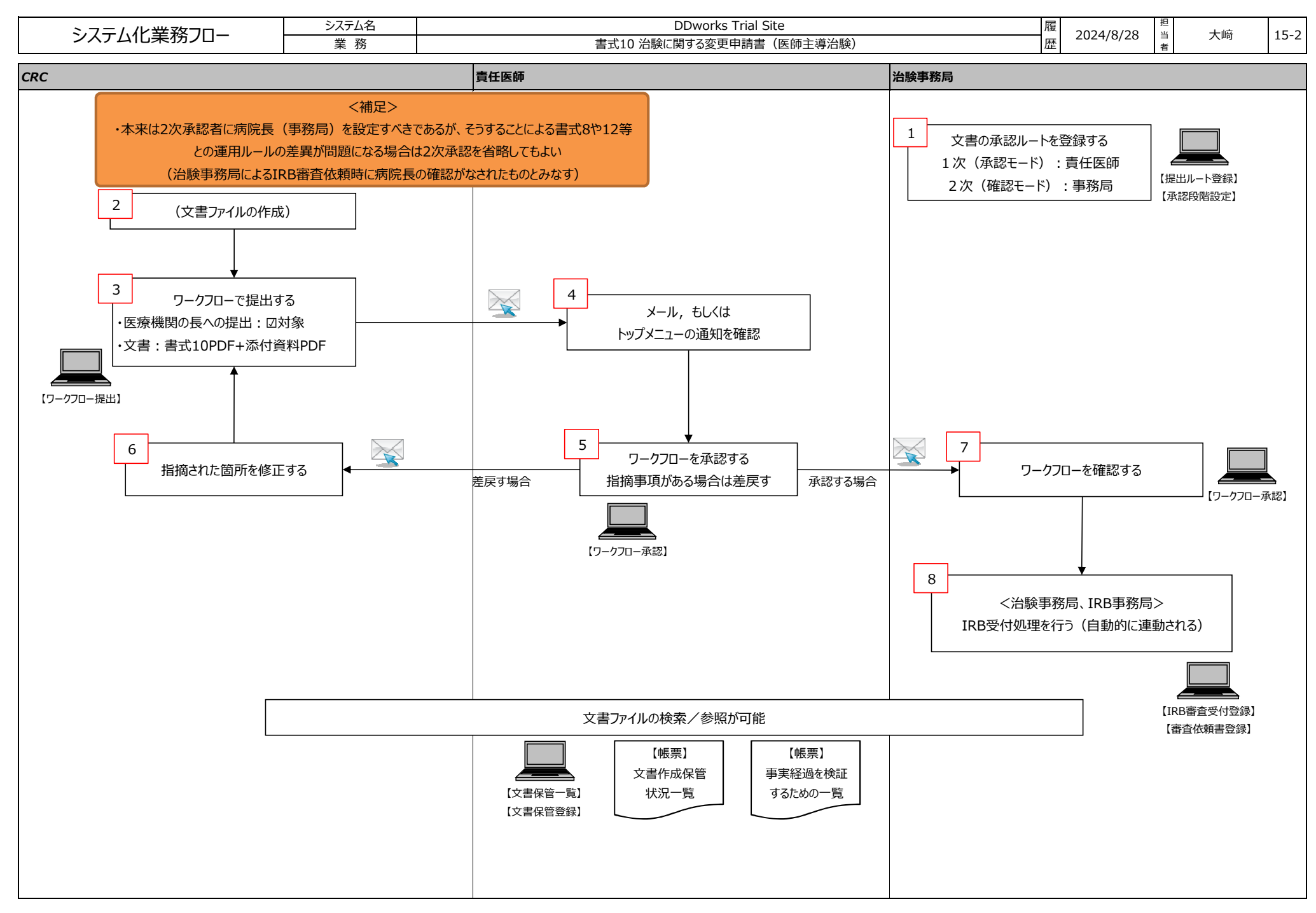

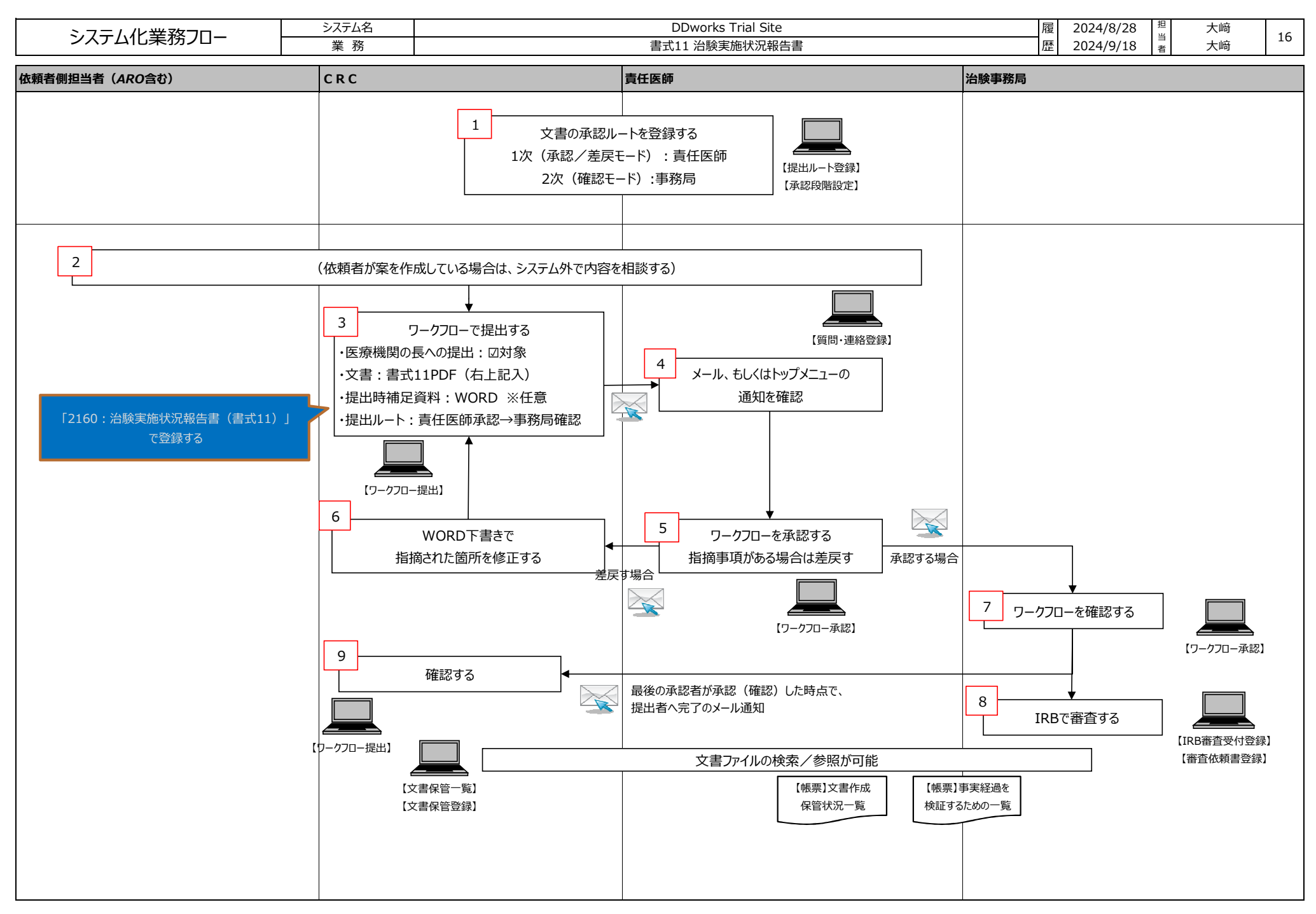

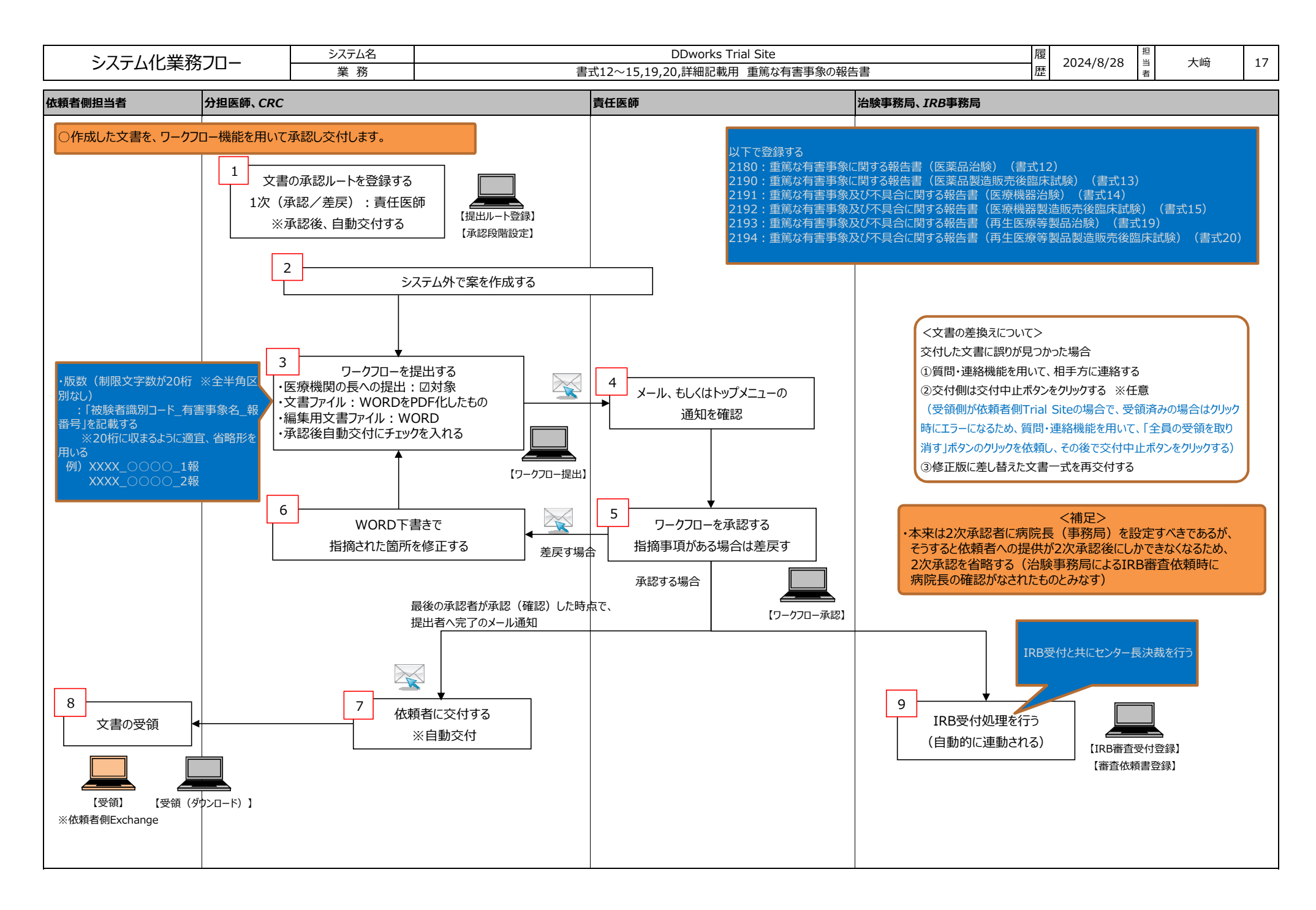

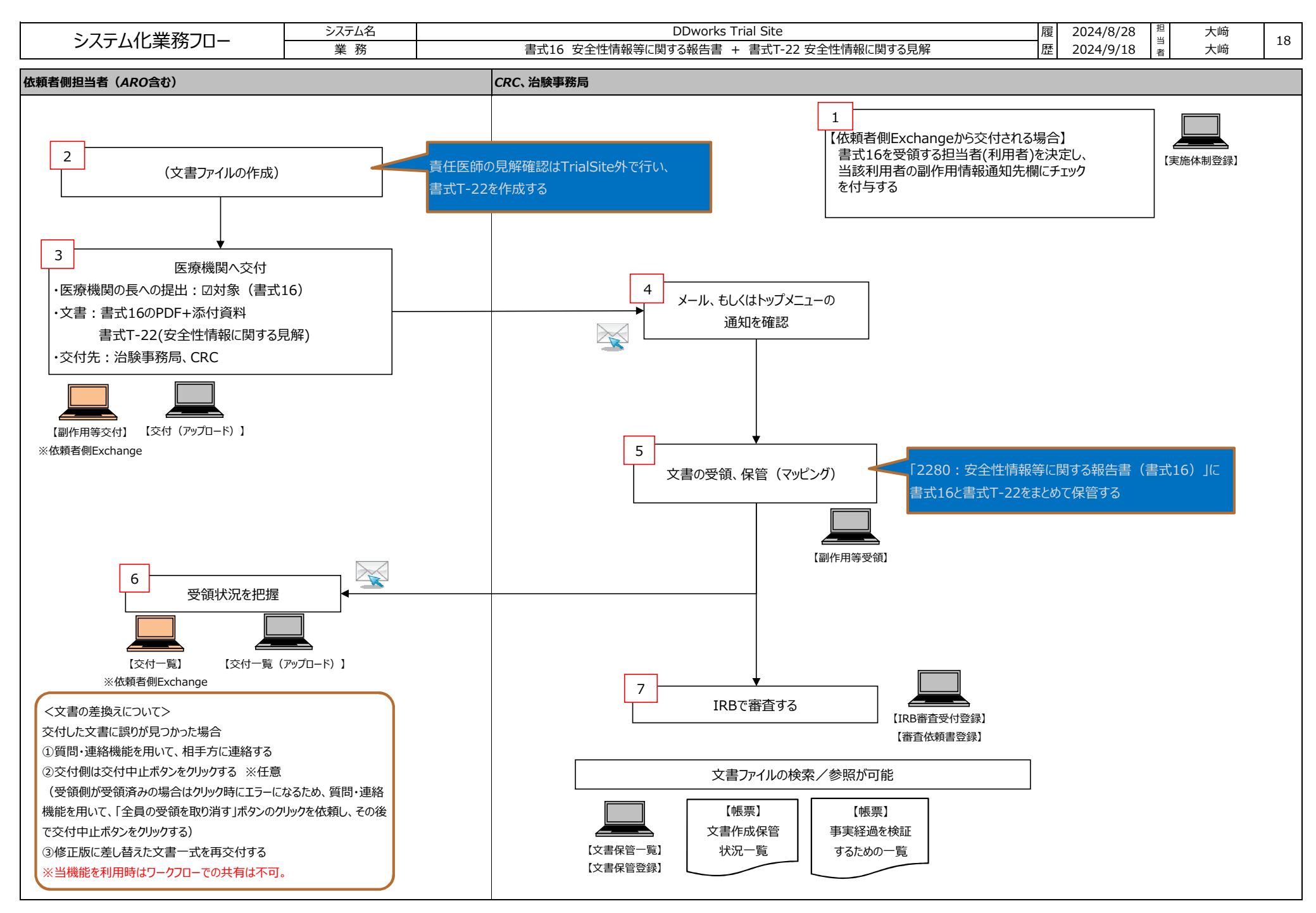

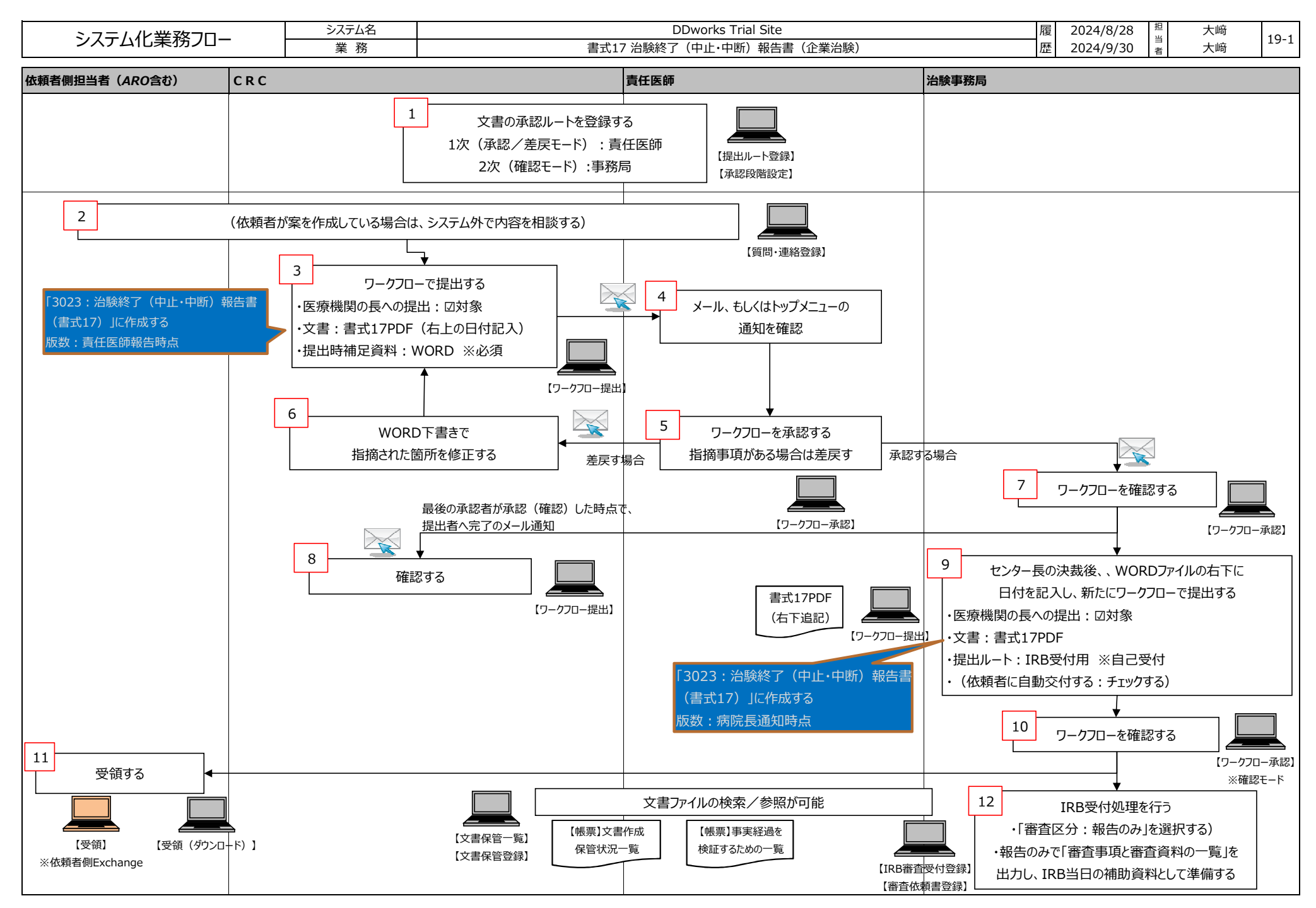

FUJITSU CONFIDENTIAL

Copyright 2024 FUJITSU LIMITED

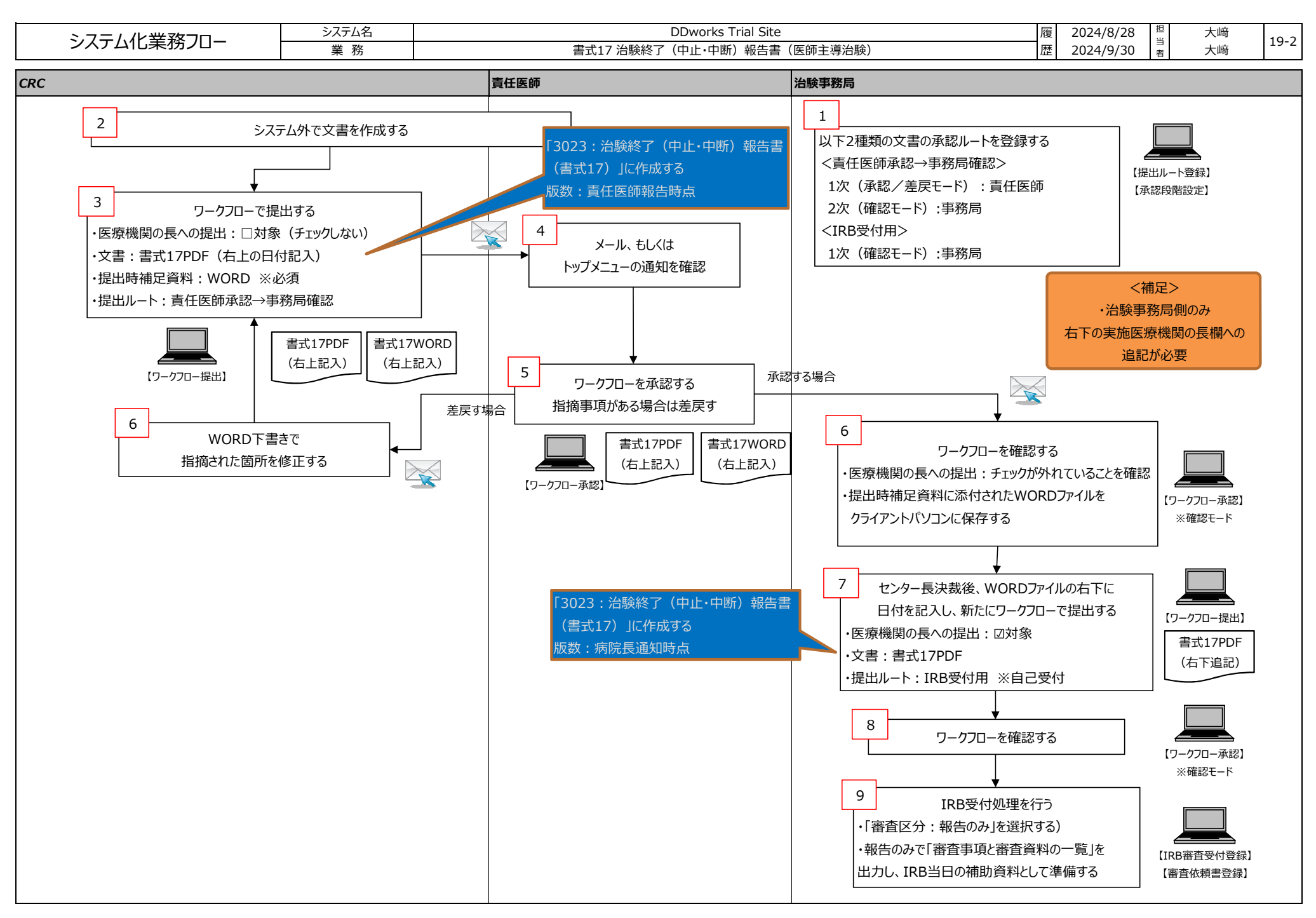

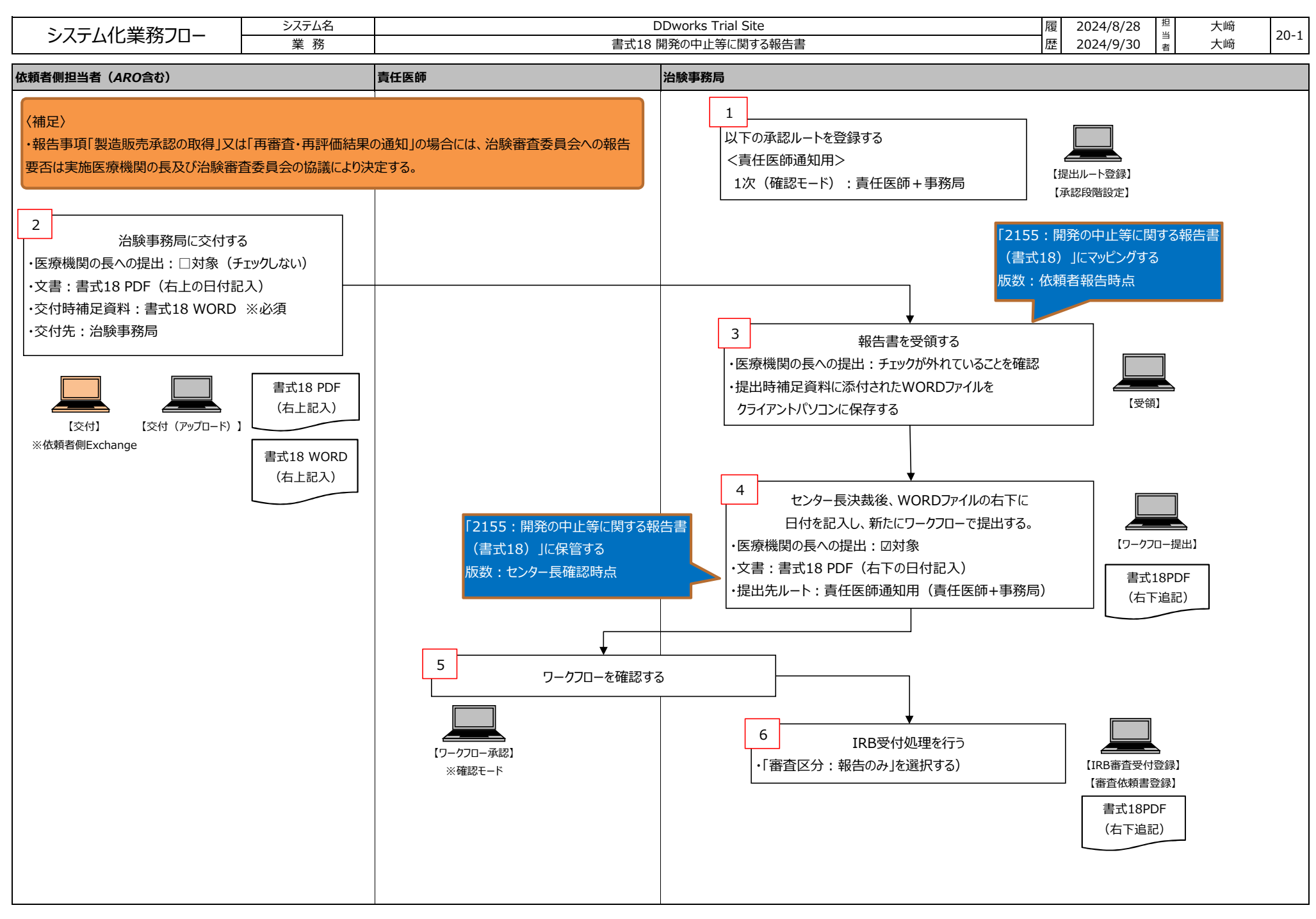

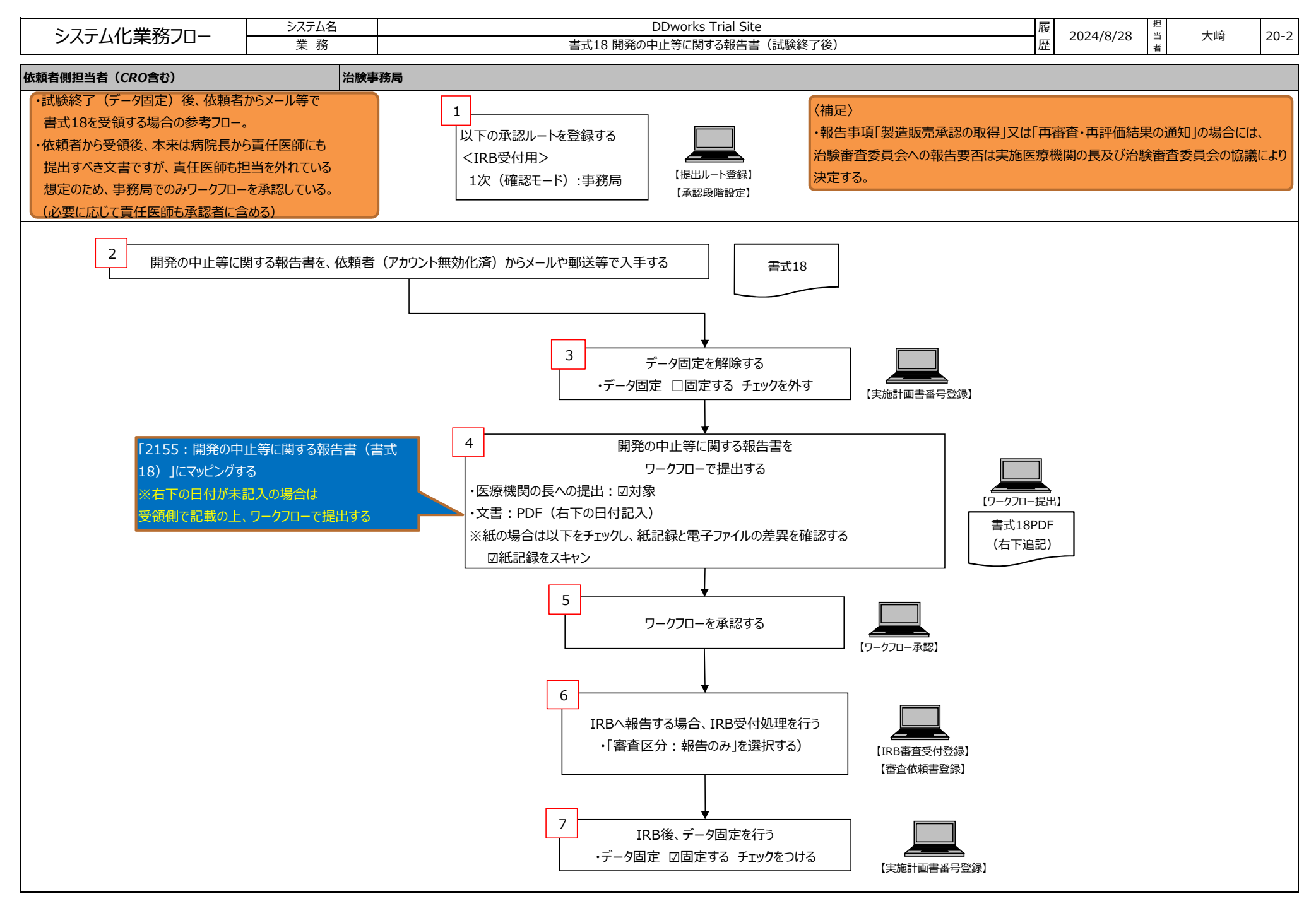

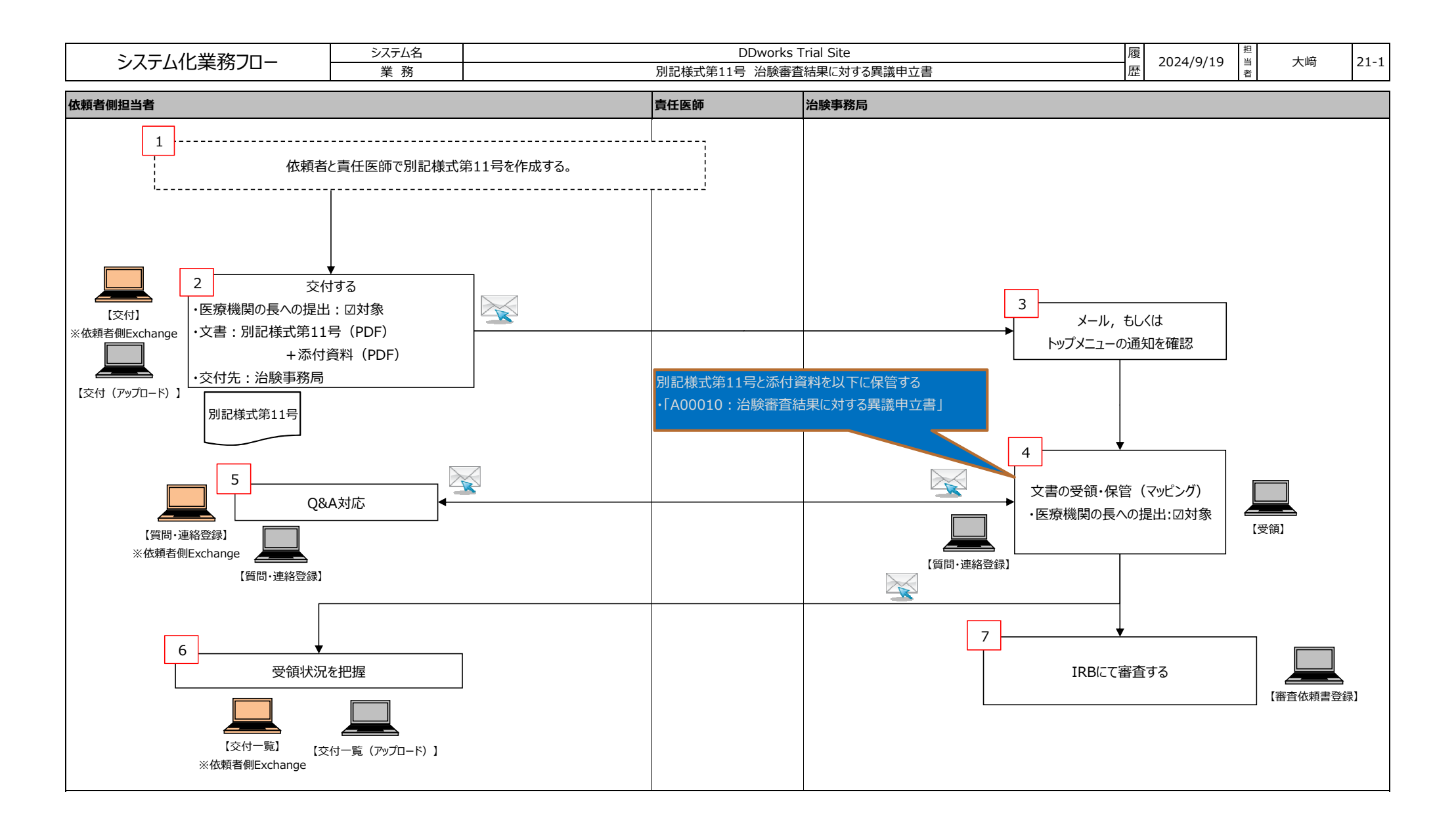

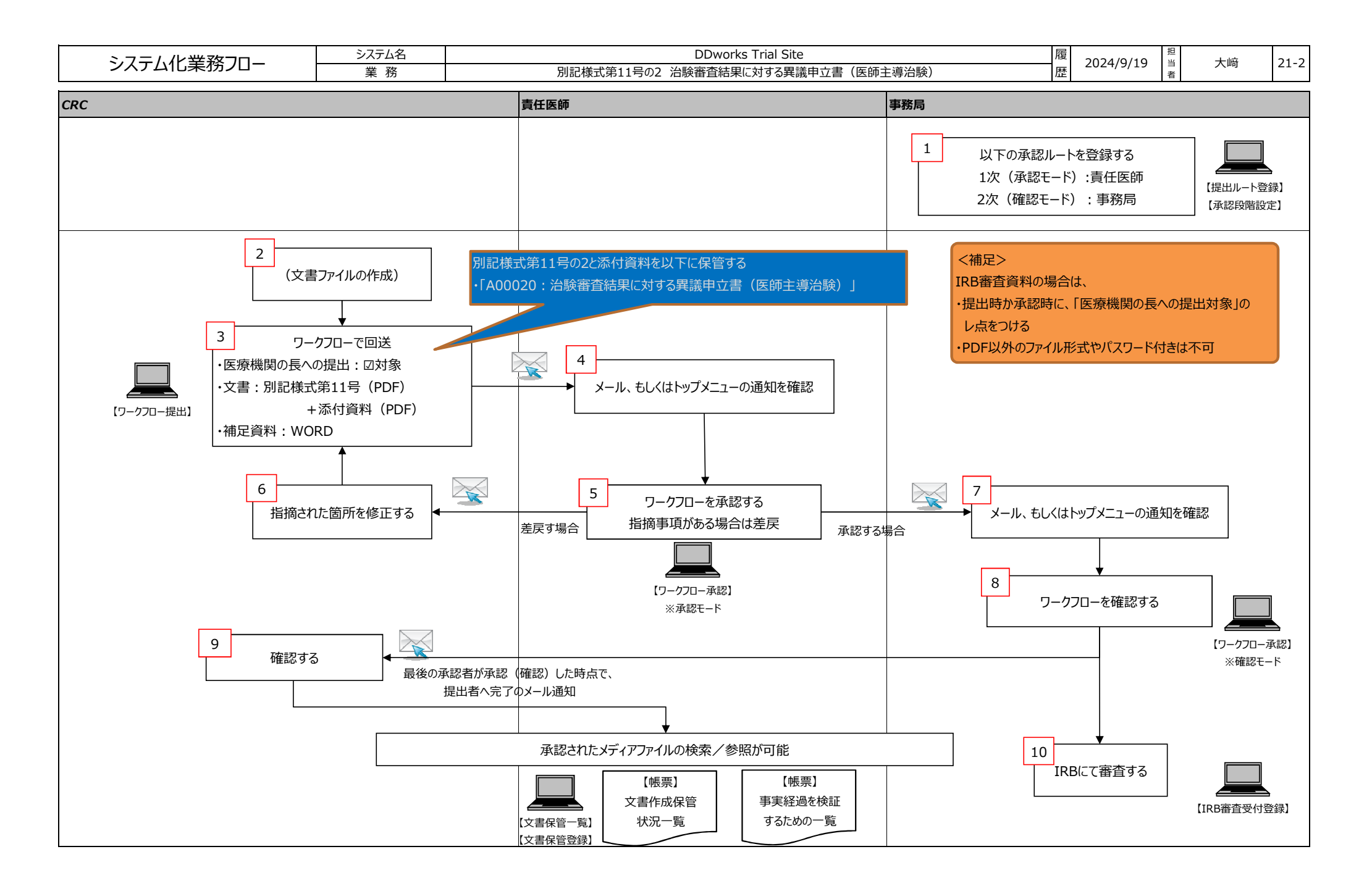

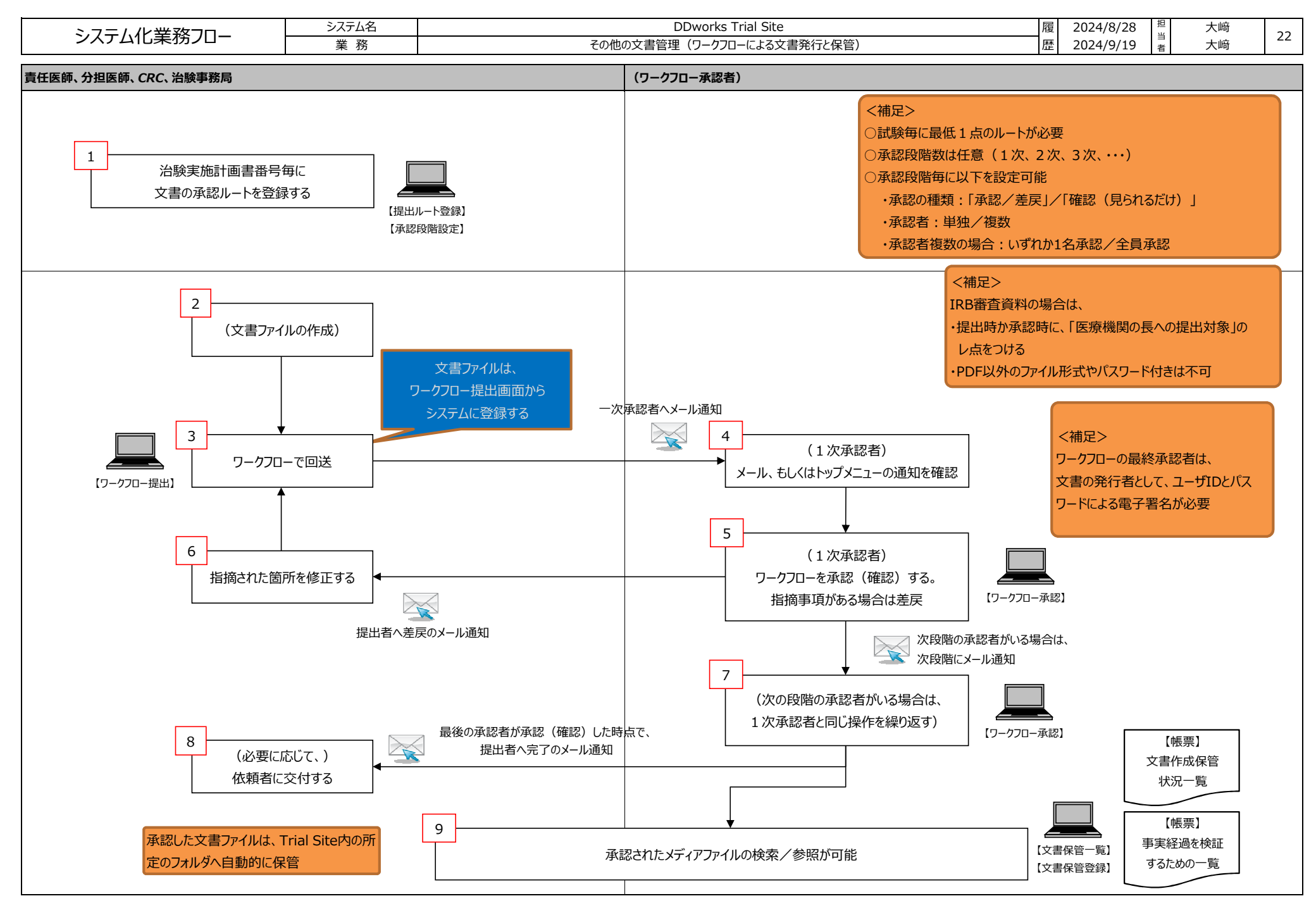

FUJITSU CONFIDENTIAL

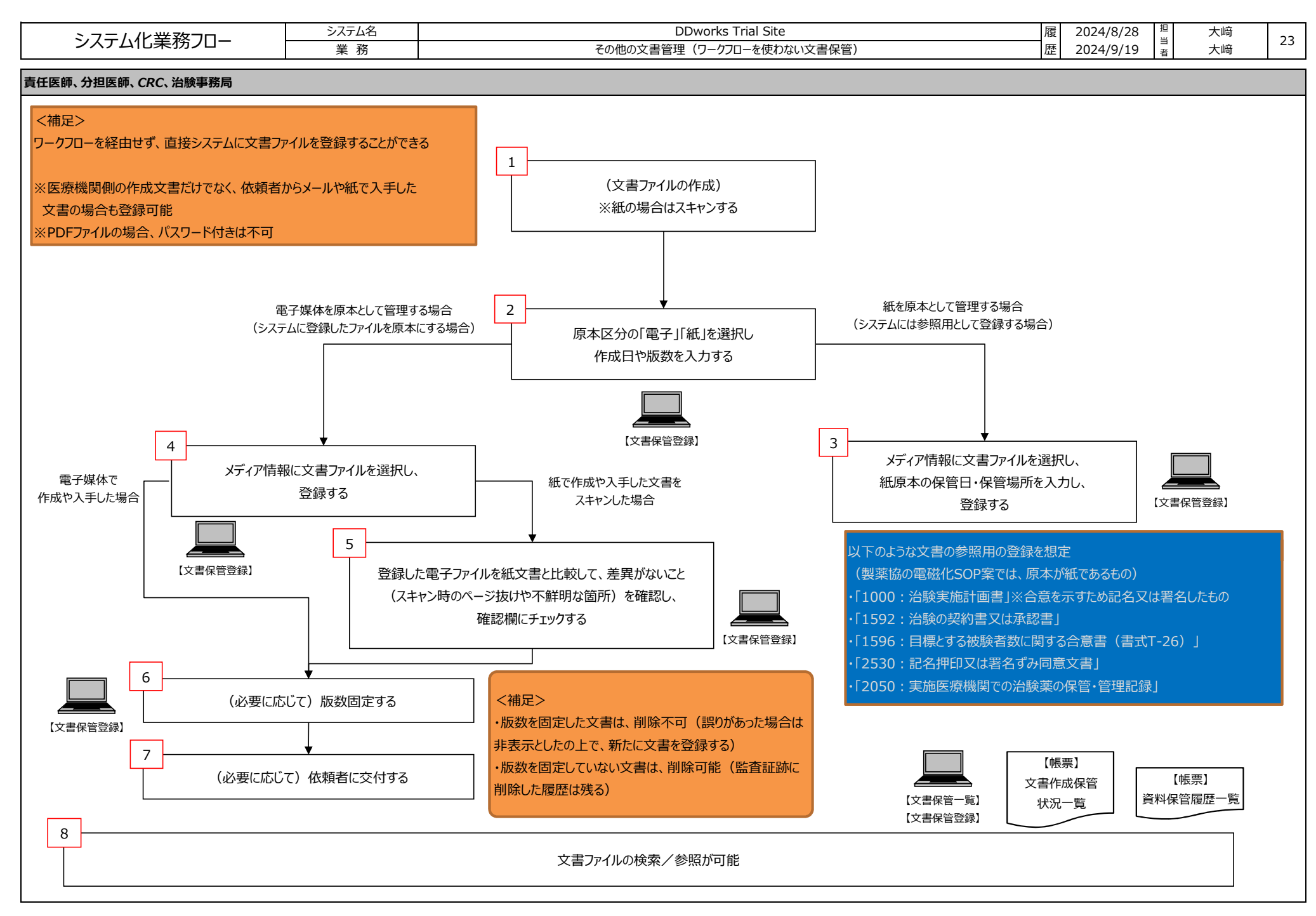

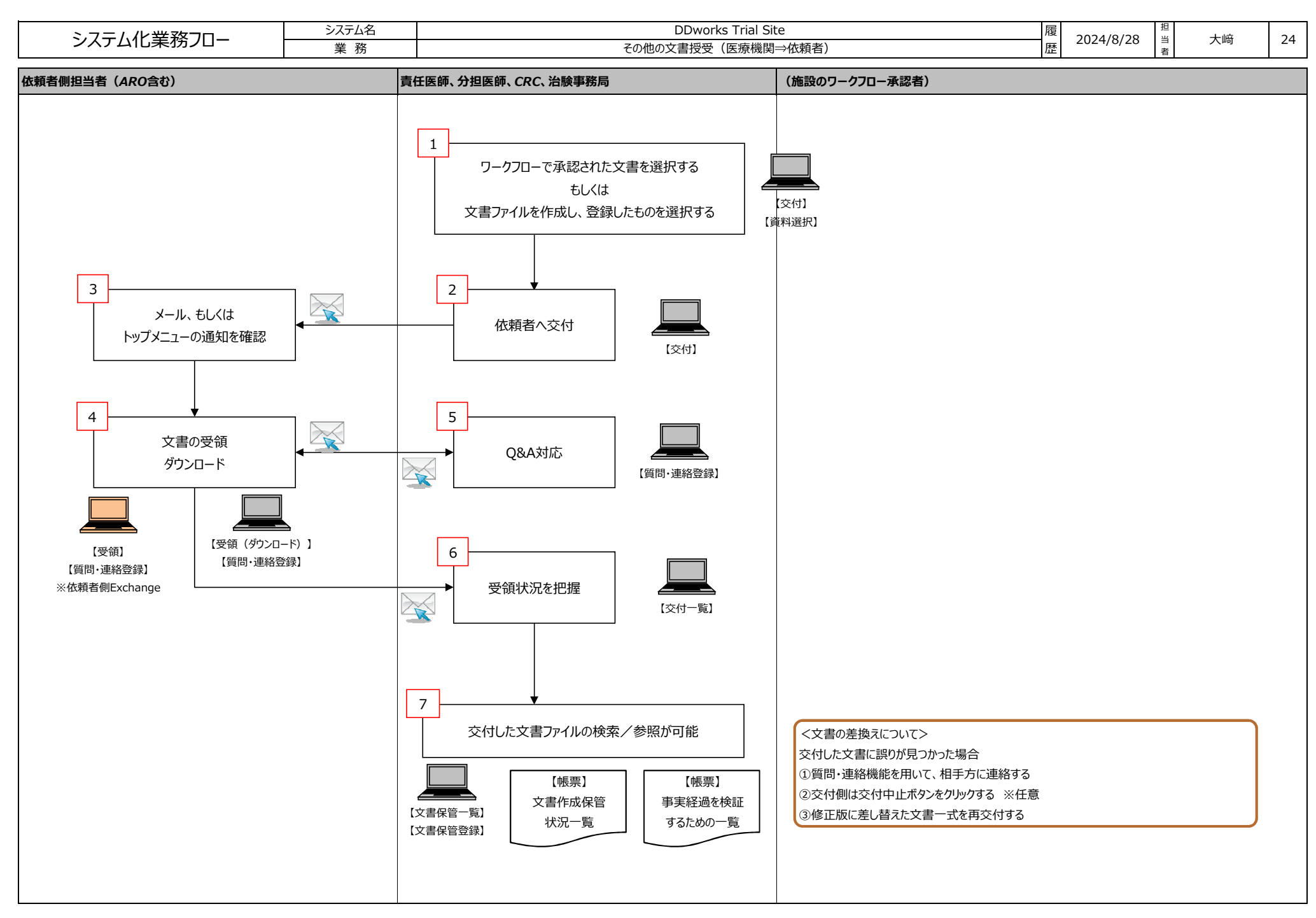

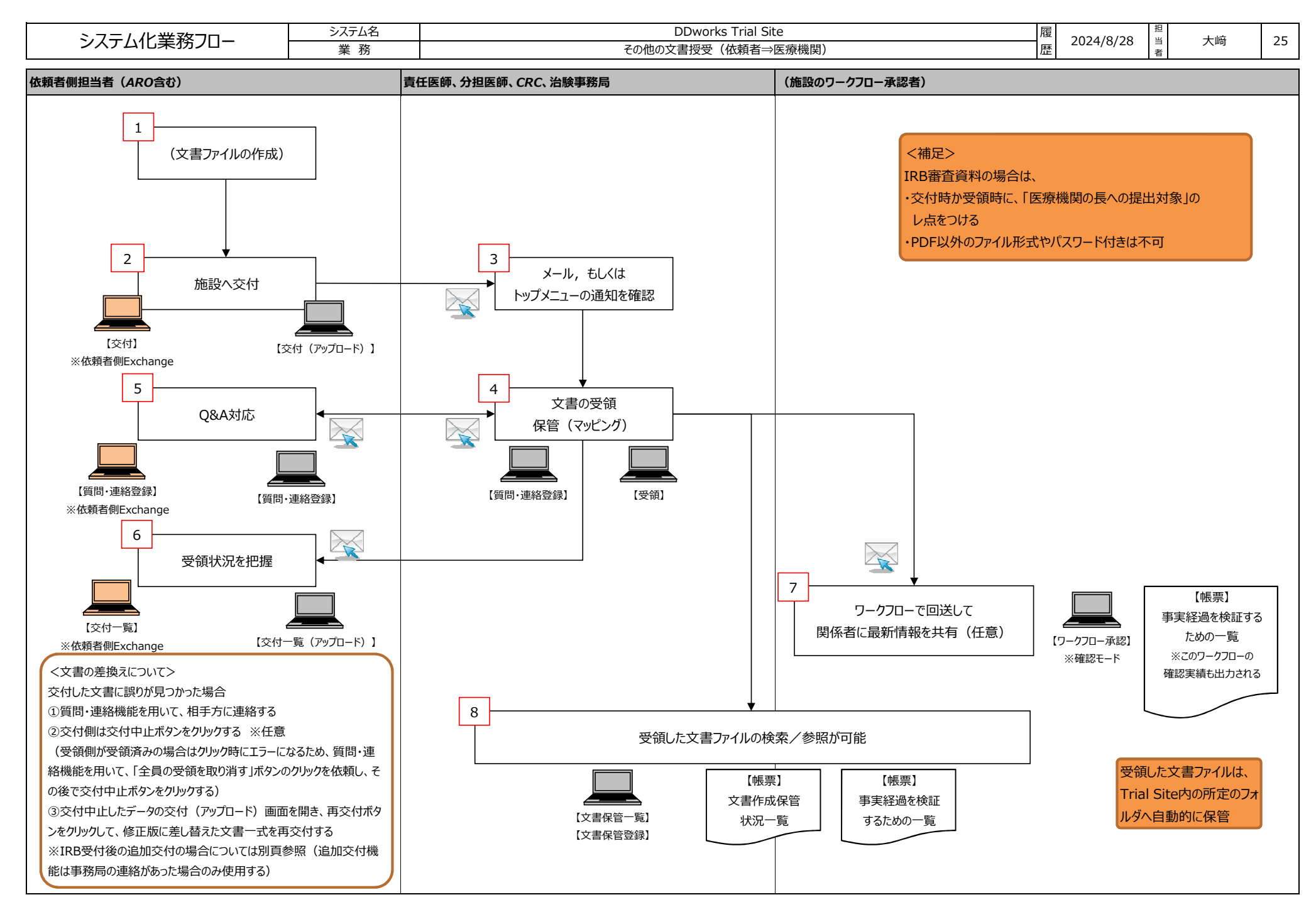

FUJITSU CONFIDENTIAL

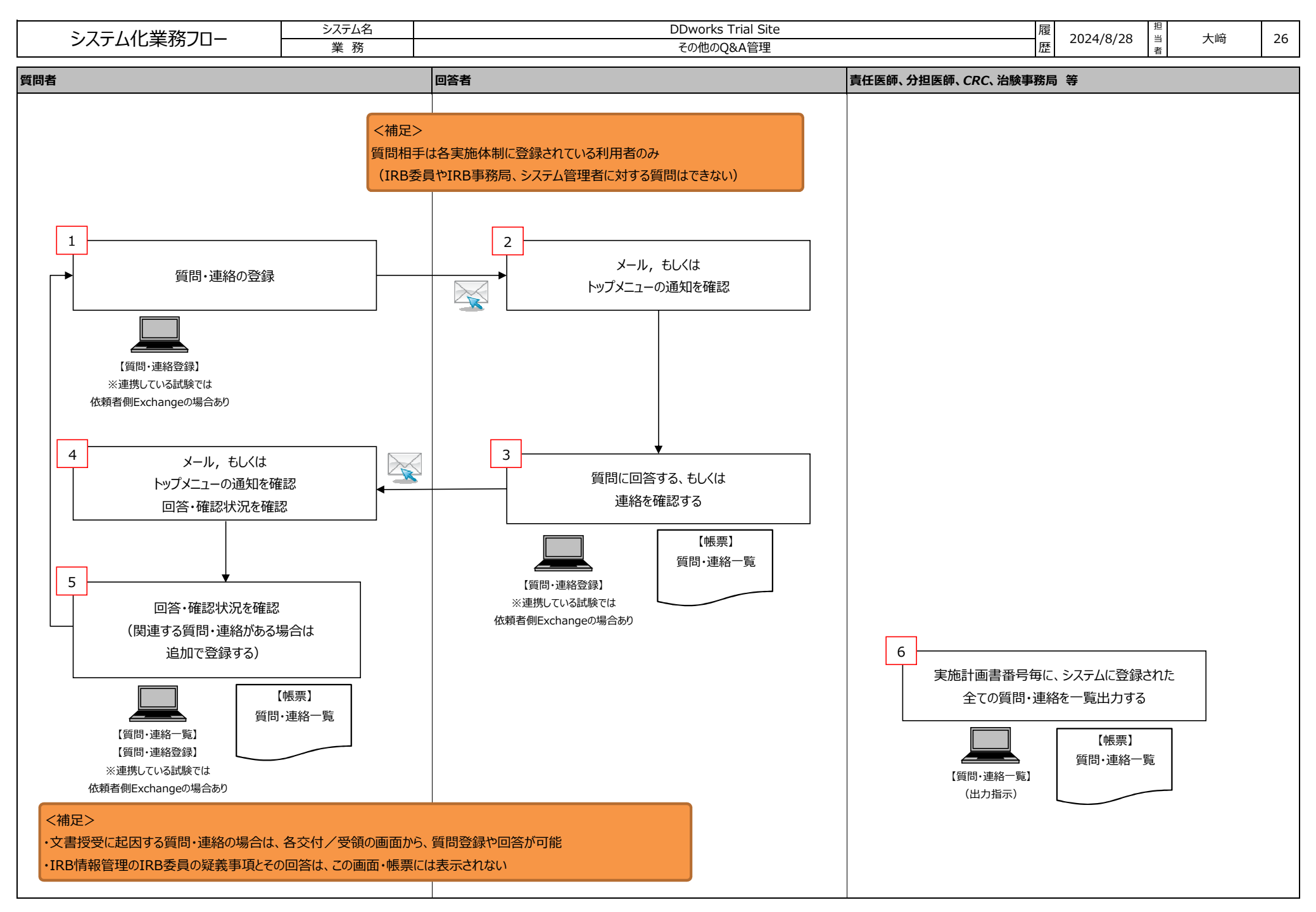

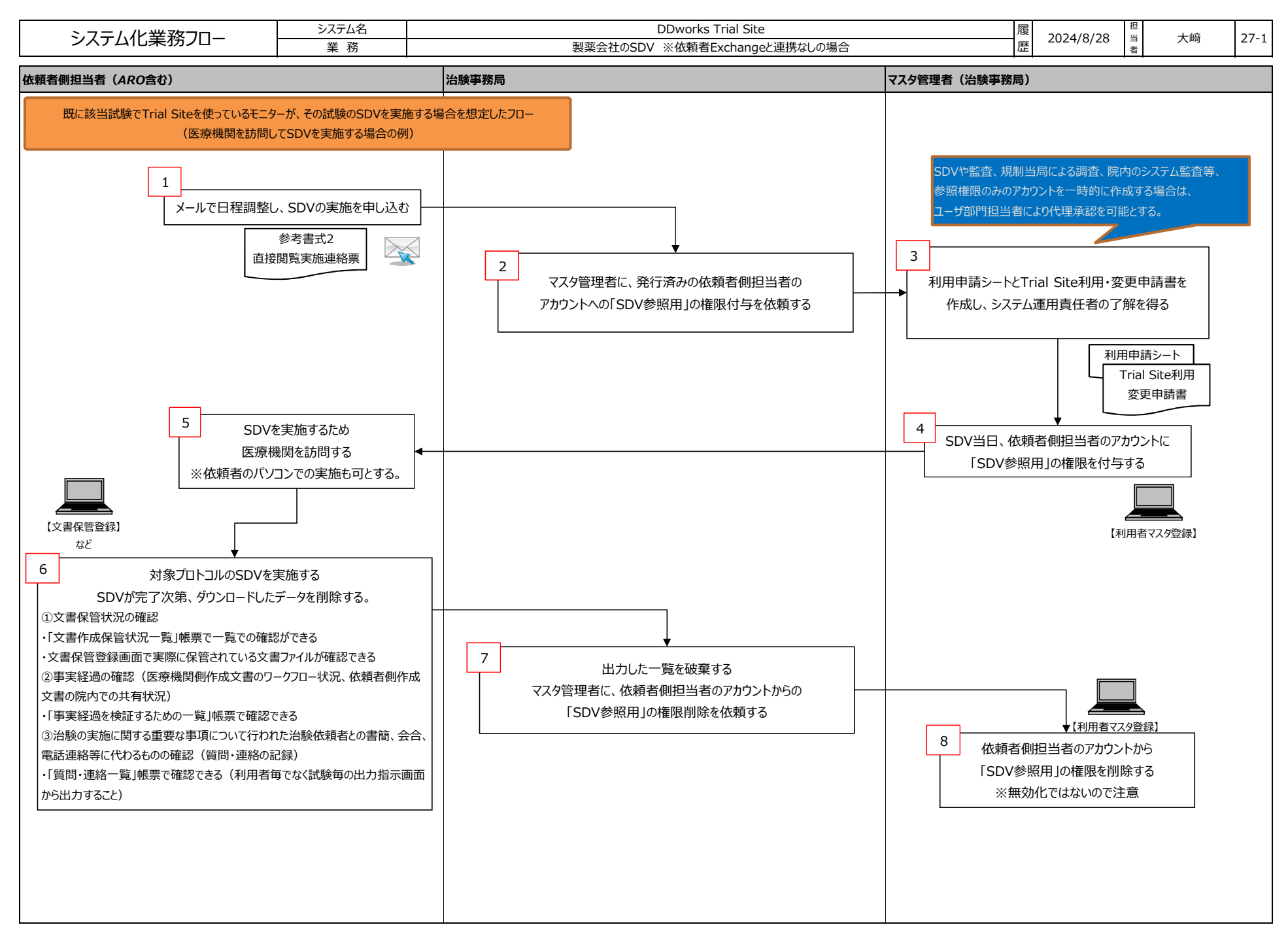

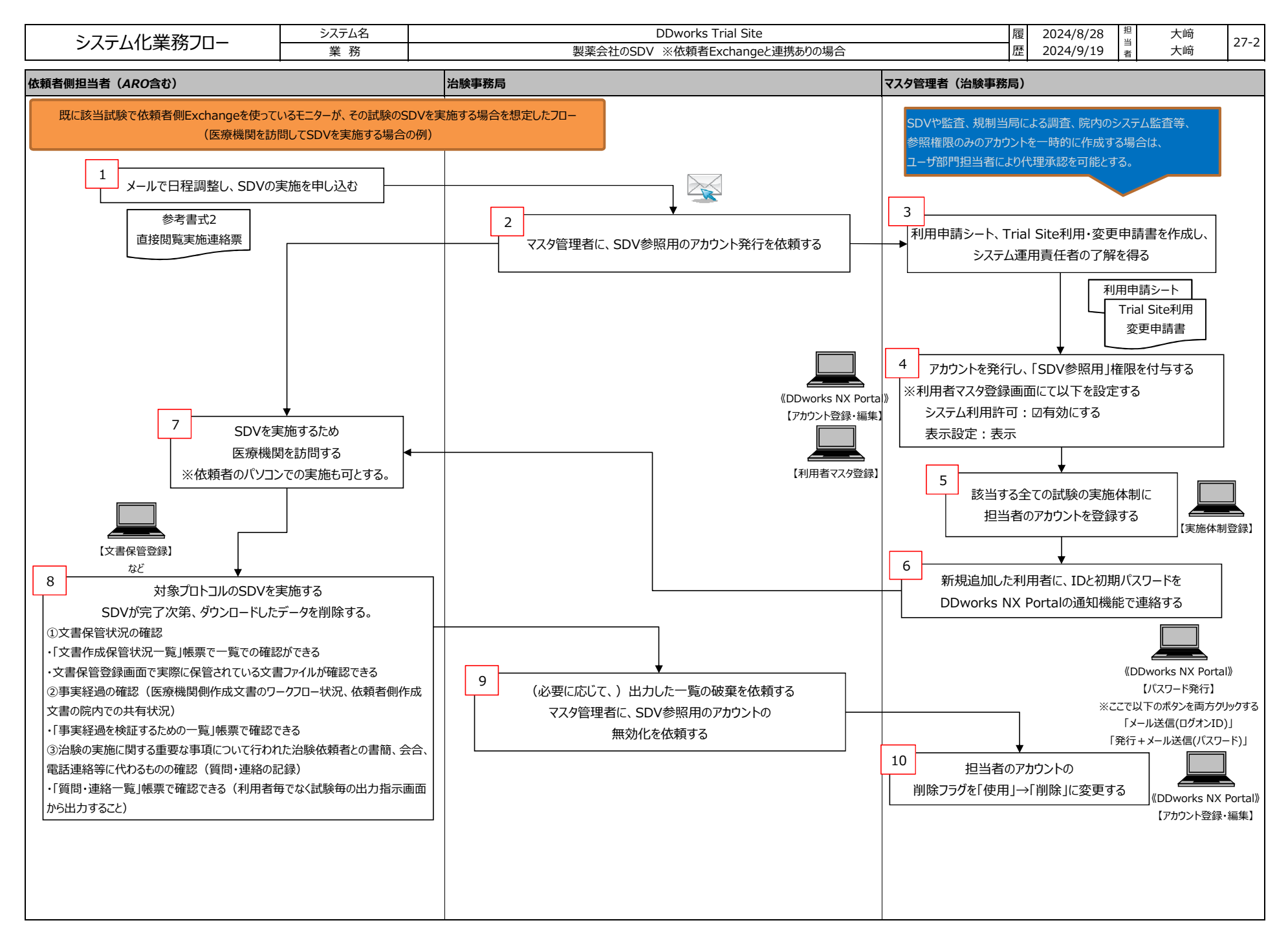

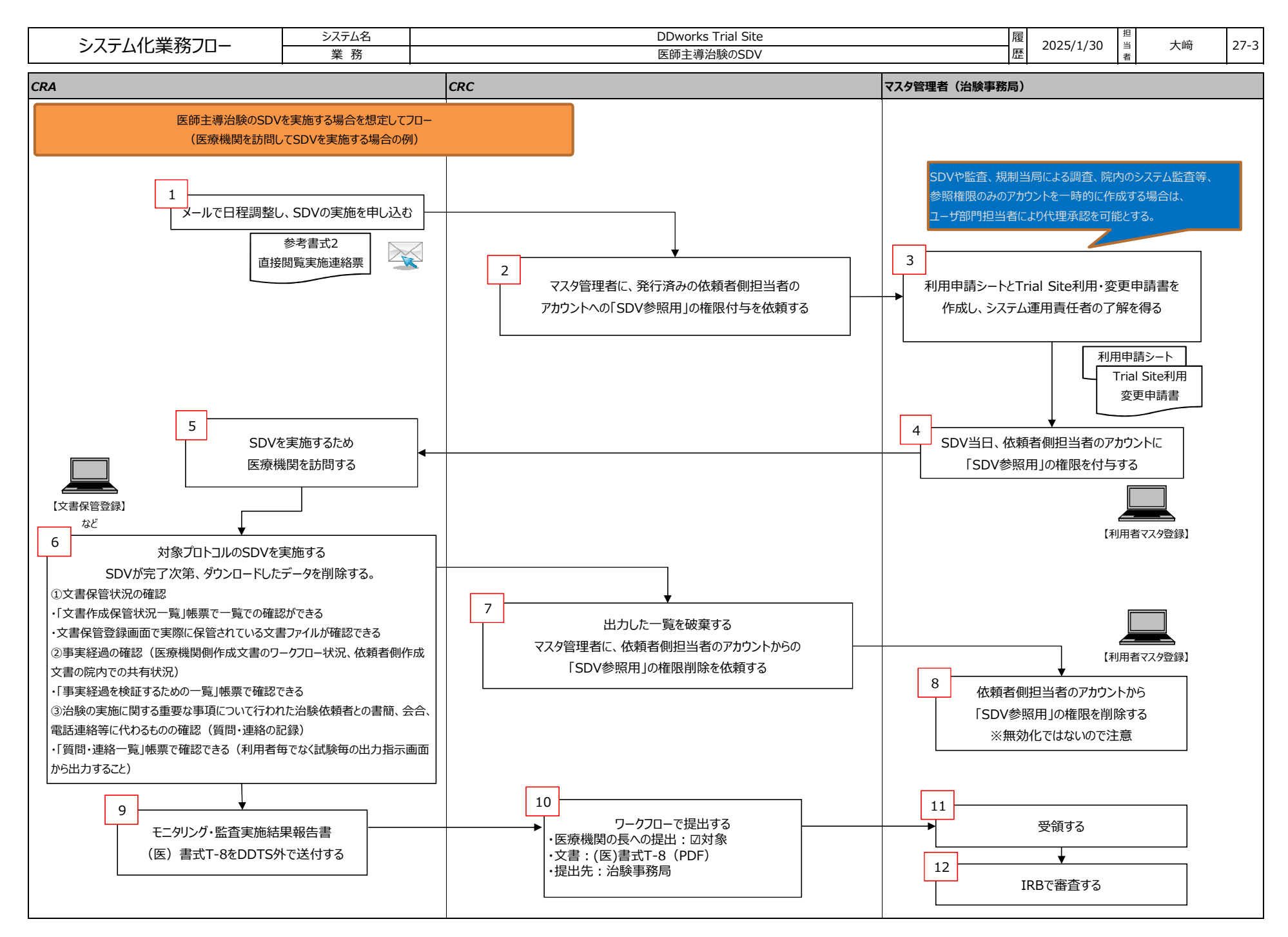

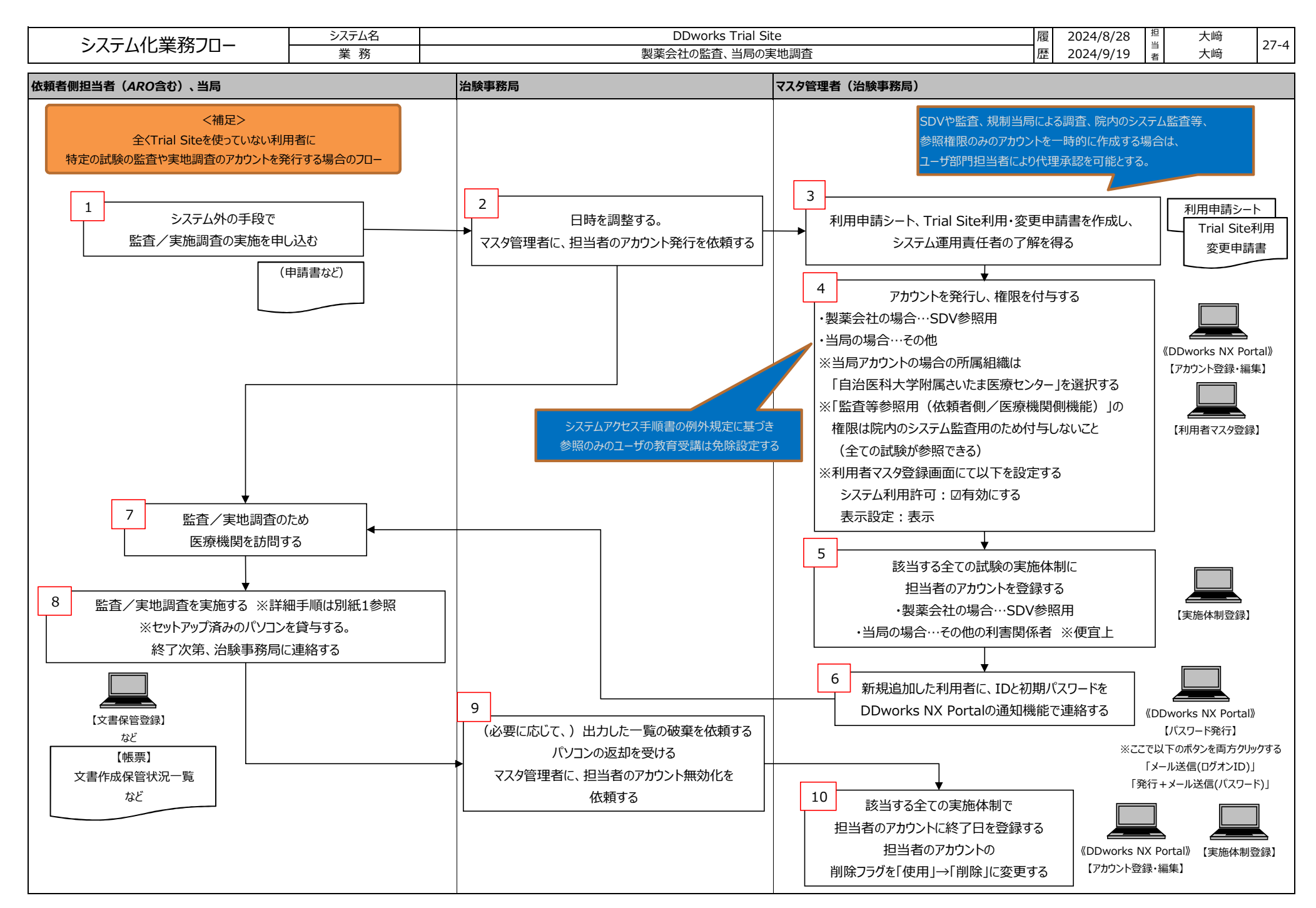

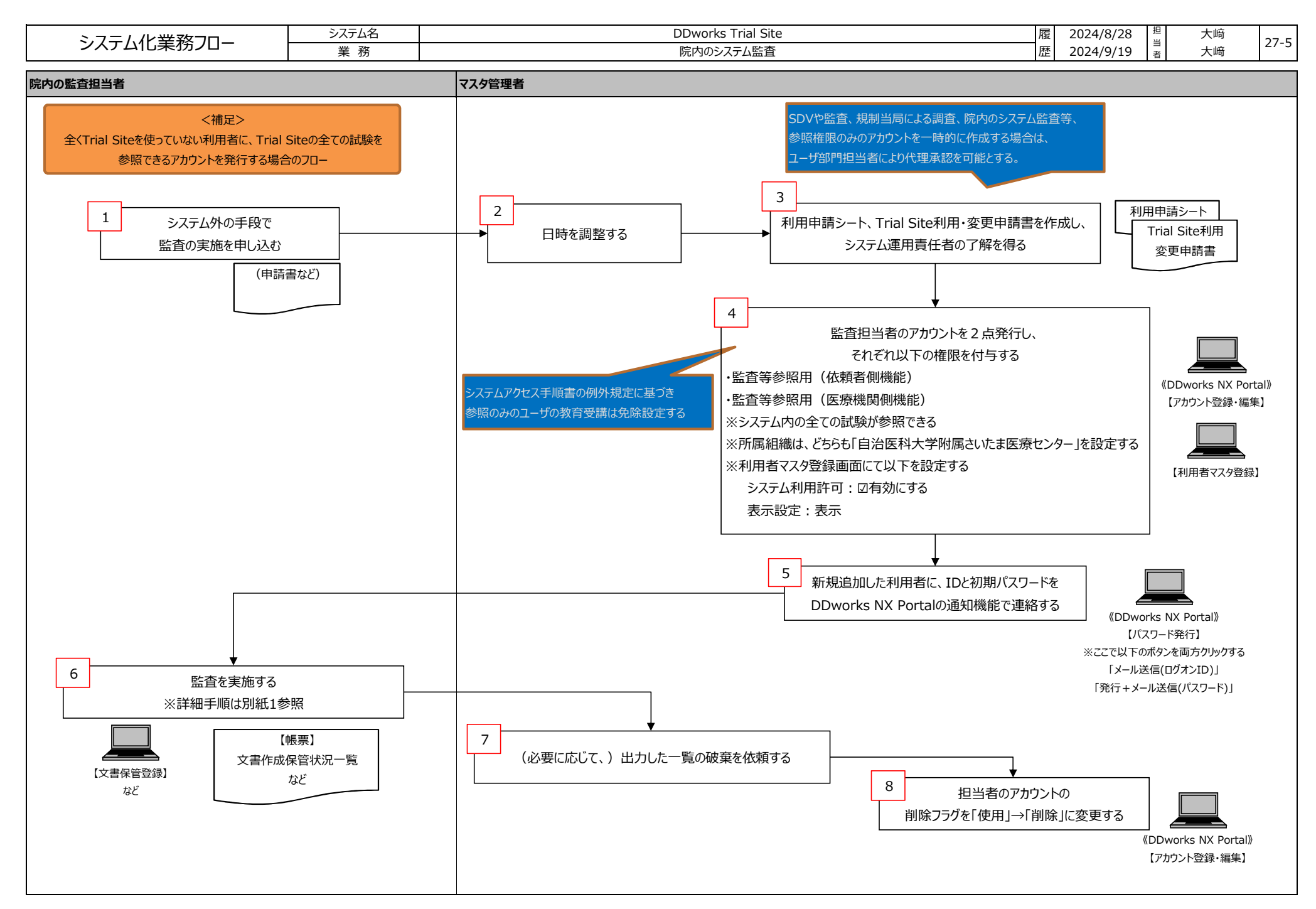

| 1)文書<br>①《文<br>帳票<br>(実 | の保管状況を一書作成保管状況<br>【作成保管状況<br>【作成保管状況<br>施医療機関また<br>ホーム | 寛で参照する<br>一覧(実施語<br>一覧」を出力で<br>は診療科が後        | 場合<br>十画書番号<br>する。<br>数存在す | 号毎)(出                      | 「カ指示」))面で                    |                 |                         |                              |              |            |         |
|-------------------------|--------------------------------------------------------|----------------------------------------------|----------------------------|----------------------------|------------------------------|-----------------|-------------------------|------------------------------|--------------|------------|---------|
| ①《文<br>帳票<br>(実         | 書作成保管状況<br>に作成保管状況<br>に施医療機関また                         | 一覧(実施語<br>一覧」を出力す<br>は診療科が後                  | †画書番号<br>する。<br>数存在す       | 号毎)(出                      | 、カ指示)》画の                     |                 |                         |                              |              |            |         |
| 帳票(実                    | 日1年成保官状況<br>たを療機関また<br>ホーム                             | 一頁」を出力<br>は診療科が複                             | 9る。<br> 数存在す               |                            |                              | 面にて、対象の         | )実施計画書                  | 番号を選択し                       | · ·          |            |         |
|                         | <b>क</b><br><b>∗−</b> 4                                |                                              |                            | る場合は、                      | その対象分を出                      | 力する。)           |                         |                              |              |            |         |
|                         | ホーム                                                    |                                              |                            |                            | ~                            |                 | 0                       |                              | 10000        | _ <u>(</u> |         |
|                         |                                                        | く<br>文書授受                                    |                            | 6 <sup>7</sup> 8<br>ワークフロ- | – IRE                        | 〕<br>情報         | Q & A                   | 治験情報                         | K.           | ★=<br>帳票出: |         |
|                         | 文書作成保管状況                                               | 一覧(実施計画書                                     | 書番号毎)(                     | 出力指示)                      |                              |                 |                         |                              |              |            |         |
|                         | 実施計画書番                                                 | 号 NY-                                        | A-P01                      |                            |                              | 選択              |                         |                              |              |            |         |
|                         | 実施医療機関名(調                                              | 診療科) 枚方                                      | 大学病院(内科                    | )                          |                              | <b>選択</b>       |                         |                              |              |            |         |
|                         | 資料カテゴ!                                                 | υ                                            |                            |                            |                              |                 |                         |                              |              |            |         |
|                         | 巨木の単物                                                  |                                              | \$カテゴリ未選打<br>全て ○ 雷ユ       | Rの場合、資料ナ<br>〇 新            | カテゴリに関係なく出力:                 | ちれます。           |                         |                              |              |            |         |
|                         | 25(-4-0)/ <u>11</u> 30                                 |                                              |                            | <u> </u>                   |                              |                 |                         |                              |              |            |         |
|                         | 保管場所                                                   | ※保<br>[                                      | <b>営場所未入力の</b> は           | 暑合、保管場所に                   | こ関係なく出力されます。                 |                 |                         |                              |              |            |         |
|                         | 出力対象                                                   |                                              | ⊫表示の資料を⊨<br>⊫表示の版数を⊨       | 出力する<br>出力する<br>羊中の流動を出す   | h-+ 2                        |                 |                         |                              |              |            |         |
|                         |                                                        |                                              | ノーツノロー回i                   | ム中の資料を出り                   | 190                          |                 |                         |                              |              |            |         |
|                         | 印刷                                                     |                                              |                            |                            |                              |                 |                         |                              |              |            |         |
|                         |                                                        |                                              |                            |                            |                              |                 |                         |                              |              |            |         |
| (帳                      | 票「文書作成保                                                | 管状況一覧」                                       | サンプル)                      |                            |                              |                 |                         |                              |              |            |         |
| 美施訂團<br>管理番号<br>実施医療    | 書冊号: TS-D100-P0<br>: D1001<br>機関(診療科): 出茂病院(内:         | 科)                                           |                            |                            |                              |                 |                         |                              |              |            |         |
| 資料カテゴ<br>原本の種类<br>保管場所  | り: 全て<br>頃: 全て<br>:                                    |                                              |                            |                            |                              |                 |                         |                              |              |            |         |
| 出力対象                    | :<br>非表示の資料<br>非表示の資料<br>非表示の版数                        | を表示しない を表示しない                                |                            |                            |                              |                 |                         |                              |              |            |         |
|                         |                                                        | 「中の資料を表示しない                                  |                            |                            |                              |                 |                         |                              |              |            |         |
| 資料コード<br>1292           | <ul> <li>資料名称</li> <li>治験依頼書()</li> </ul>              | 書式3)                                         | 作成日<br>2018/10/25          | 版数<br>20181025版            | 表示設定 改訂概要 治験依頼書(書            | 2017<br>203)    | 理由 ファイル名<br>01.治験依頼書(書言 | (3)_20181025.pdf             | 原本区分 点<br>電子 | 校日時 点検者    | 点検結果    |
| 7000                    | 治験審査依頼                                                 | 書 (書式4)                                      | 2018/10/24                 | 1020000609                 | 治験の実施の適                      | ŝ               | F04_000001_000_         | 20181024.pdf                 | 電子           |            |         |
| 7000                    | 治験審査依頼                                                 | 書 (書式4)                                      | 2018/10/24                 | 1020000612                 | 安全性情報等(                      | 隆曲)<br>隆曲)      | F04_000002_000          | 20181024.pdf                 | 電子           |            |         |
| 7000                    | 冶狹番兰低賴                                                 | = \=_1(7)                                    | 2010/10/24                 | 102000013                  | 女主汪府報等(                      | ecuil/          | . 04_000003_000         | 20101024.pu                  | 14T          |            |         |
| 保管日                     | 保管場所 IRB開催日 I                                          | R B会議名                                       | I <u>RB</u> #              | 查事項 <u>IR</u> B            | ·審査結果 IR <u>B審査事項</u>        | 番号              |                         |                              |              |            |         |
|                         | 2018/11/01 2                                           | 018年11月度治験審査委<br>(20181101)                  | 員会治験の実                     | 施の適否                       | 1020000609                   |                 |                         |                              |              |            |         |
|                         | 2018/11/01 2                                           | 018年11月度治験審査委<br>(20181101)                  | 員会治験の実                     | 施の適否                       | 1020000609                   |                 |                         |                              |              |            |         |
|                         | 2018/11/01 20                                          | 018年11月度治験審査委<br>(20181101)<br>019年11日度治験寄本表 | 員会 安全性情                    | 報等                         | 1020000612                   |                 |                         |                              |              |            |         |
|                         | 2018/11/01 2                                           | 018年11月度后映番宣委<br>(20181101)                  | 貝安 女主性語                    | 1牧寺                        | 1020000613                   |                 |                         |                              |              |            |         |
| ※ ii<br>2)保管<br>① [ワー   | 当帳票は、「医療<br>これを基にSDV・<br>されている文書を<br>- クフロー 1サブシス      | 機関で作成し<br>監査を行い、身<br>参照する場合<br>テムにて「文書       | た文書」お<br>ミ際のファイ            | はび「依頼<br>′ルが保管す            | 「者が交付した文<br>されていることをず<br>「る。 | 書」が一覧化<br>電認する。 | される。                    |                              |              |            |         |
|                         | DDworks21/Tr                                           | ial Site 蹦                                   | 大郎 (SDV用)                  |                            | v ٥                          |                 |                         | 文字のサイズ<br>小中大 ① <sup>は</sup> | 知らせ 🛄        | マニュアル      | (→) MIC |
|                         | A                                                      | ~~~~~~~~~~~~~~~~~~~~~~~~~~~~~~~~~~~~~~~      |                            | 2                          |                              | Ê               |                         |                              |              |            |         |
|                         | <u>#-7</u>                                             | ウークフロー<br>文書保管登録                             |                            | 2&A                        | 治験情報                         | 帳票出力            |                         |                              |              |            |         |
|                         | 前回ログオン日時                                               | 2018/12/06 21:11:20                          |                            |                            |                              |                 |                         |                              |              |            |         |
|                         |                                                        |                                              |                            |                            |                              | T D D D D D D   |                         |                              |              |            |         |
|                         | 又書授受                                                   |                                              |                            |                            |                              | IRB情報           |                         |                              |              |            |         |
|                         |                                                        |                                              |                            |                            |                              |                 |                         |                              |              |            |         |
| ② <u>《実</u> が           | 施計画番号選択                                                | 》画面にて、対                                      | 象の実施                       | 計画書番                       | 号を選択する。                      |                 | 文字の5                    | HX A mari                    | rT1          | () perit - |         |
|                         | DDworks21/T                                            | rial Site (e) #                              | eo 出茂 木                    | 300 (SDV用)                 |                              | <u>¢1</u>       | 小中                      | 大 4 お知らせ                     | 山 マニュアル      | ⊖`™じる      |         |
|                         | л—Д                                                    | 9 <sup>6</sup> 9<br>ワークフロー                   | Q                          | 2<br>& A                   | 治験情報                         | 転票出力            |                         |                              |              |            |         |
|                         | 実施計画書番号選                                               | R                                            |                            |                            |                              |                 |                         |                              |              |            |         |
|                         | 試驗区分                                                   | 実施                                           | 計画書番号                      |                            | 被験薬の化学名                      |                 | in a                    | 路                            |              | 依赖者        |         |

| mil érr |   |
|---------|---|
| 万川金比    | 1 |

|                                                                                                    | 1/Trial Site 🕞 戻る                                                                                                    | 出茂 太郎 (SDV用)                                                                                     |                  |                  | 2               | 小中大 🗘 お知らせ 🛄 マニュアル 💮 閉じる                                       |
|----------------------------------------------------------------------------------------------------|----------------------------------------------------------------------------------------------------|--------------------------------------------------------------------------------------------------|------------------|------------------|-----------------|----------------------------------------------------------------|
|                                                                                                    | 80<br>90<br>9-470-                                                                                                    | 2<br>08 A                                                                                        | <b>上</b><br>約時情報 | (注)              |                 |                                                                |
| 文書保管登録                                                                                                    | メニュー:文書保管一覧                                                                                                    | <b>X</b>                                                                                         |                  |                  |                 |                                                                |
| + 実施医療機関                                                                                                    |                                                                                                    |                                                                                                  |                  |                  |                 |                                                                |
| ♀ 検索条件                                                                                                    | IK                                                                                                    |                                                                                                  |                  | 新規登録             |                 |                                                                |
| 資料名称                                                                                                    |                                                                                                    |                                                                                                  |                  |                  |                 |                                                                |
| 書式8                                                                                                    |                                                                                                    | 審判之政                                                                                             |                  | 版数               | 作成日             | ファイル名                                                          |
| カテゴリ                                                                                                    |                                                                                                    | ※急回遊の逸脱報告書(書式8)                                                                                  |                  | 5001_20181105HX  | 2018/11/05      |                                                                |
| 表示対象                                                                                                    |                                                                                                    |                                                                                                  |                  | S001_20181029版   | 2018/10/29      | 01.素意の危険を回避するための活動を認知回答からの送記に関する報<br>告書(書式8)_S001_20181029.pdf |
| <ul> <li>□ 非表示の版数も表示</li> <li>□ LRR 需要結果通知済のみ表示</li> </ul>                                                                                        | -                                                                                                    |                                                                                                  |                  | S001_20181025版   | 2018/10/25      | 01.緊急の危険を回避するための治験実施計画書からの過脱に関する報告書(書式8)_S001_20181025.pdf     |
| (「報告のみ」含む)                                                                                                    |                                                                                                    |                                                                                                  |                  |                  |                 |                                                                |
| 検索                                                                                                    |                                                                                                    |                                                                                                  |                  |                  |                 |                                                                |
|                                                                                                    |                                                                                                    |                                                                                                  |                  |                  |                 |                                                                |
|                                                                                                    |                                                                                                    |                                                                                                  |                  |                  |                 |                                                                |
| DDworks21/                                                                                                    | o G Ka                                                                                                    |                                                                                                  | 6                | ė                |                 |                                                                |
| л—А                                                                                                    | <b>0<sup>4</sup>0</b><br>ワークフロー                                                                                                    |                                                                                                  | 上<br>治験情報        | <u>に</u><br>帳票出力 |                 |                                                                |
| 文書保管登録                                                                                                    |                                                                                                    |                                                                                                  |                  |                  |                 |                                                                |
| + 実施医療機関                                                                                                    |                                                                                                    |                                                                                                  |                  |                  |                 |                                                                |
| 原本区分                                                                                                    | ●電子 ◎紙                                                                                                    |                                                                                                  |                  |                  |                 |                                                                |
|                                                                                                    |                                                                                                    |                                                                                                  |                  |                  |                 |                                                                |
| 資料                                                                                                    | 2070<br>緊急回避の逸脱報告書 (書式8)                                                                                                    |                                                                                                  |                  |                  |                 |                                                                |
| <br>資料                                                                                                    | 2070<br>緊急回避の逸脱報告書(書式8)<br>版数には被験書識別コードを記載す                                                                                                    | tõ                                                                                               |                  |                  |                 |                                                                |
| 資料<br>                                                                                                    | 2070<br>緊急回避の逸脱報告書(書式8)<br>版数には被除者識別コードを記載す<br>2018/11/05                                                                                                    | ţō                                                                                               |                  |                  |                 |                                                                |
| 算料<br>                                                                                                    | 2070<br>禁急回聴の浅明報告書 (書式8)<br>販数には被除者派列コードを記載す<br>2018/11/05 前前<br>5001_20181105版                                                                                               | Fő                                                                                               |                  |                  |                 |                                                                |
| 算計<br>- 作成日<br>- 広改<br>- 広政<br>- 広辺病要                                                                                                    | 2070<br>発急(加)の決防(総合書 (書式S))<br>反数(二は花味者(説)) コードを記載す<br>2018/11/05<br>(1)<br>5001_20181105版                                                                                    | tō                                                                                               |                  |                  |                 |                                                                |
| 算料                                                                                                    | 2070<br>発意活動の法院報告書(書式S)<br>成数には視聴者(説)コードを記載す<br>2018/11/05<br>第1<br>S001_20181105版                                                                                            | ră                                                                                               |                  |                  |                 |                                                                |
| <b>肖村</b><br>作成日<br>応数<br>改訂成要<br>な訂現由                                                                                                    | 2070<br>繁急(減み)機構告書(書式8)<br>成数には被集者識別コードを記載す<br>2019/11/05 計<br>S001_20181105版<br>(127 文字)                                                                                     | 78                                                                                               |                  |                  |                 |                                                                |
|                                                                                                    | 2070<br>繁急3803為時時書(書方名)<br>成款には被除者識別コードを記載す<br>2013/11/05 普通<br>S001_20181105版<br>(127 文字)<br>100                                                                             | ra                                                                                               |                  |                  |                 |                                                                |
| <b>育</b> 料<br><b>府成日</b><br><b>所成</b><br>成訂環要<br>成訂環由<br>表示範<br>メディデ防縦                                                                            | 2070<br>発意通知の満時時告書(書式S)<br>形数には結婚者類のコードを記載す<br>2018/11/05 計算<br>S001_20181105版<br>(127 文字)<br>100                                                                             | F8                                                                                               |                  |                  | >)紙文書を入井        | ャンした場合に、紙文書と電子ファイルに差異がないことを発掘してチ                               |
|                                                                                                    | 2070<br>発売活め2時時代書 (巻式S)<br>反応には税種者語の)コードを記載す<br>2018/11/05 (計)<br>5001_20181105版<br>(127 文字)<br>100<br>20247A                                                                 |                                                                                                  | 105.64           | 42x              | × 振文書をスキ<br>立映者 | ァンした場合に、紙文書と電子ファイルに差異がないことを発展してチ<br>△検日時                       |
|                                                                                                    | 2070<br>繁急速が決敗時間。(第58)<br>取取には被害者(第59)<br>取取には被害者(第59)<br>「<br>2019/11/05 前<br>5001_2019/1105版<br>(127 文字)<br>100<br>27~4 人名<br>27~4 人名                                       | tā                                                                                               | 105.pcf          | 4)1015           | >>) 能文書を文本<br>  | ッンした場合に、紙文書と電子ファイルに若質がないことを確認してチ<br>点検日時                       |
| <ul> <li>前村</li> <li>介成日</li> <li>原改</li> <li>成訂成項</li> <li>成訂成項</li> <li>成訂項由</li> <li>表示順</li> <li>メディア情報</li> <li>(1) 現代の効果を回訳するになか</li> </ul> | 2070<br>繁急(1) (1) (1) (1) (1) (1) (1) (1) (1) (1)                                                                                                    | 16                                                                                               | 105.pcf          | 4/25 X           | ×細文書をスキ<br>血味者  | マンした場合に、紙文書と電子ファイルに首要がないことを確認してチ<br>点検日時                       |
| 資料       売成日       万枚       万枚       万枚       夜日雨景       夜日雨景       夜日雨景       次二雨県       天元順       メディア防衛       01.1葉地の放映を読得するための                | 2070<br>第回辺の説明地告書(書)の<br>成款には被除者扱約コードを記載す<br>2013/11/05 前<br>S001_20181105版<br>(127 文字)<br>100<br>ファイル名<br>(127 文字)<br>100                                                    | 55                                                                                               | 105-pcf          | 422×             | ×紙交書を入手<br>山快客  | >ンした場合に、紙文書と電子ファイルに差異がないことを確認してチ<br>会検目時                       |
| 育約<br>か成日<br>あ改<br>心江環要<br>心江環要<br>心江環要<br>、<br>、<br>、<br>、<br>、<br>、<br>、<br>、<br>、                                                              | 2070<br>発売活め決断時告 (巻立5)<br>形数には視聴音(巻立5)<br>形数には視聴音(効)コードを記載す<br>2018/11/05 音音<br>5001_20181105版<br>(127 文字)<br>100<br>ファイル名<br>ファイルス<br>(1.009 文字)<br>(1.009 文字)<br>(1.009 文字) | rð                                                                                               | 105.pcf          | 401515           | ※個文書をスキ<br>     | >ンした場合に、紙文書と電子ファイルに営業がないことを発掘してチ<br>点検日時                       |
| 再料<br>・<br>か成日<br>あ放<br>位訂概要<br>位訂概要<br>位訂概要<br>位訂概要<br>(1.5%)の分類を回訳するための<br>・<br>メディア協概<br>・<br>・<br>・<br>・<br>・<br>・<br>・<br>・<br>・             | 2070<br>発意3560%時候時書(書550)<br>起数には被壊者350)コードを記載す<br>2019/11/05 部<br>5001_2019110558<br>(127 文字)<br>100<br>ファイル名<br>パロの 文字)<br>100<br>(1,000 文字)<br>①表示しない<br>(1,000 文字)        | 5<br>5<br>6<br>7<br>6<br>7<br>7<br>7<br>7<br>7<br>7<br>7<br>7<br>7<br>7<br>7<br>7<br>7<br>7<br>7 | 102.p.#          | 42×              | ※能な書をスキ<br>立株者  | *ンした場合に、紙文書と電子ファイルに言葉がないことを発展してチ<br>△検日時                       |

|     | システム化業務フロー                        | システム名<br>業務     |                   | DDworks Trial S<br>試験の終了時 | ite              | 履歴 | 2024/8/28 | 担当 大崎 | <del>ग</del> े 28 |
|-----|-----------------------------------|-----------------|-------------------|---------------------------|------------------|----|-----------|-------|-------------------|
| 治験事 | 務局                                | ~ 55            |                   |                           | マスタ管理者(ユーザ部門担当者) | л. |           |       |                   |
|     |                                   |                 |                   |                           |                  |    |           |       |                   |
|     |                                   |                 |                   |                           |                  |    |           |       |                   |
|     | 1                                 |                 |                   | 1                         |                  |    |           |       |                   |
|     | 以下のとおり変更して登録する                    |                 |                   |                           |                  |    |           |       |                   |
|     | ・データ固定: 🛛 固定する                    |                 |                   |                           |                  |    |           |       |                   |
|     | ・表示設定:図表示しない<br>※表示したままの場合は、過去の試講 | 験が実施計画書番号選択     | 画面等で常に表示される       |                           |                  |    |           |       |                   |
|     | 未固定、もしくは表示されている試験                 | がライセンス費用の計上対    | 象になる              |                           |                  |    |           |       |                   |
|     | (実施医療機関登録画面を非表示                   | えにすることでも、ライセンス費 | 夏用の計上対象から外れる)<br> |                           |                  |    |           |       |                   |
|     | 【実施計画書番号登録】                       |                 |                   |                           |                  |    |           |       |                   |
|     |                                   |                 |                   |                           |                  |    |           |       |                   |
|     |                                   |                 |                   |                           |                  |    |           |       |                   |
|     |                                   |                 |                   |                           |                  |    |           |       |                   |
|     |                                   |                 |                   |                           |                  |    |           |       |                   |
|     |                                   |                 |                   |                           |                  |    |           |       |                   |
|     |                                   |                 |                   |                           |                  |    |           |       |                   |
|     |                                   |                 |                   |                           |                  |    |           |       |                   |
|     |                                   |                 |                   |                           |                  |    |           |       |                   |
|     |                                   |                 |                   |                           |                  |    |           |       |                   |
|     |                                   |                 |                   |                           |                  |    |           |       |                   |
|     |                                   |                 |                   |                           |                  |    |           |       |                   |
|     |                                   |                 |                   |                           |                  |    |           |       |                   |

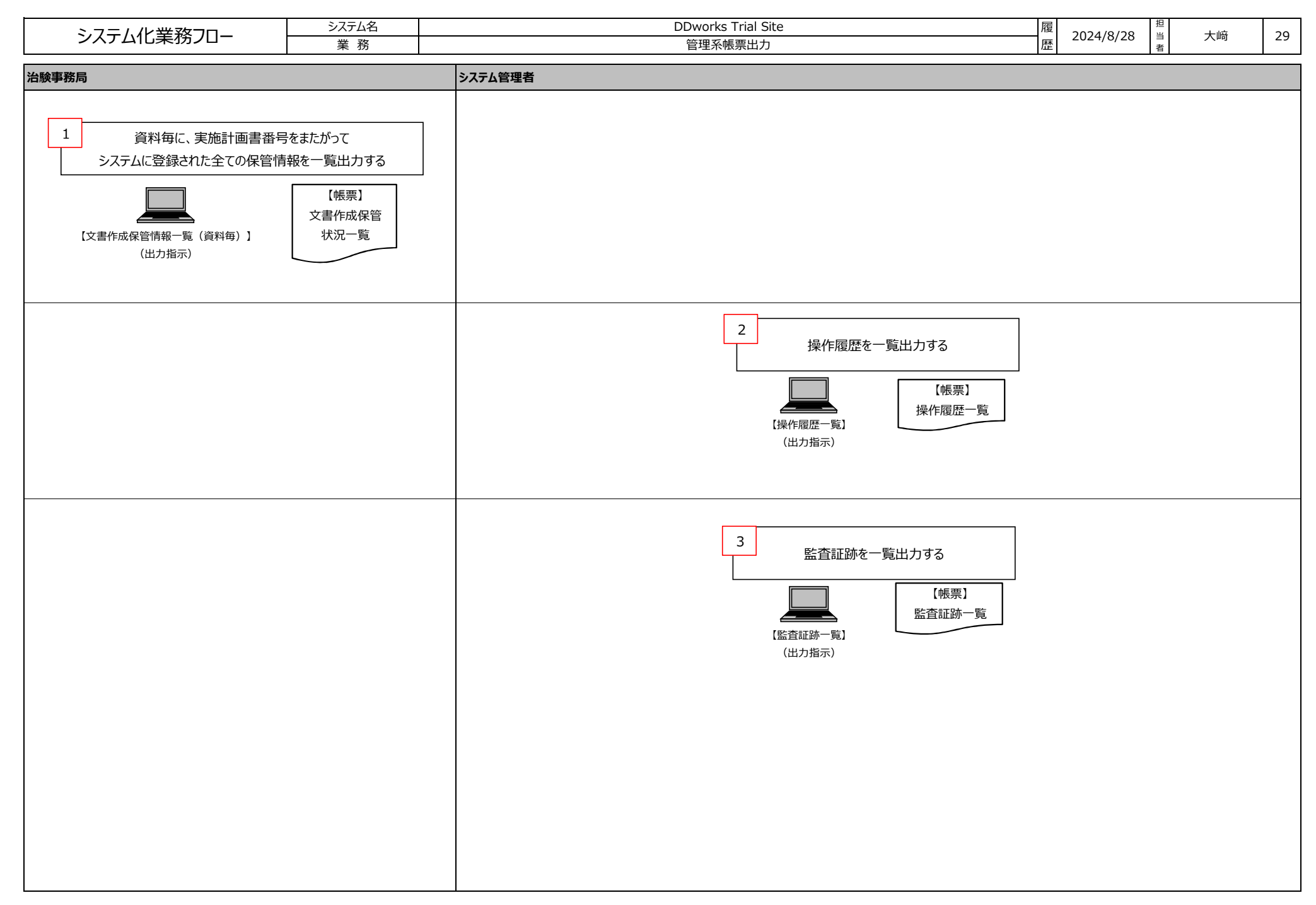